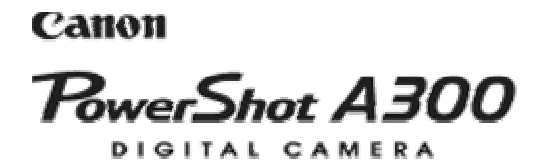

# Руководство пользователя камеры

Exit Print

DIRECT PRINT BUBBLE HET

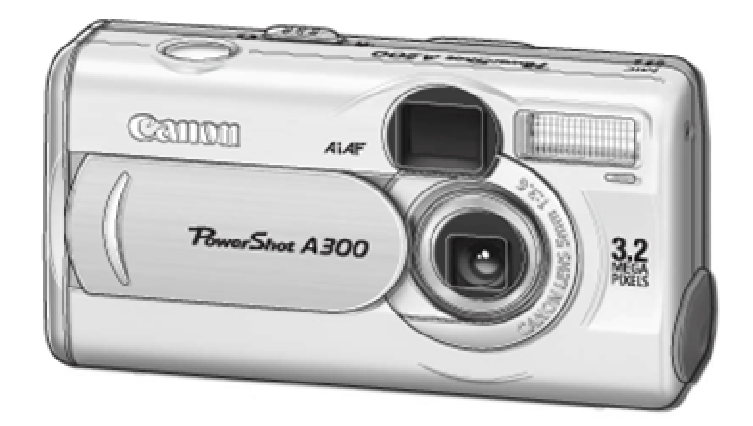

Ознакомление с Руководством начните с раздела «Прочитайте это в первую очередь» на 4. Информация по установке программного обеспечения и загрузке изображений приводится во Вводном руководстве по программному обеспечению.

• Также ознакомьтесь с руководством пользователя принтера, входящим в комплект поставки Вашего принтера Canon.

# Предосторожности

#### ЖК-монитор

Жидкокристаллический монитор изготавливается с использованием высокопрецизионных технологий. Более 99,99% пикселов работают в соответствии с техническими требованиями. Менее 0,01 % пикселов могут иногда самопроизвольно загораться или отображаться в виде красных или черных точек. Это не оказывает никакого воздействия на записанное изображение и не является неисправностью.

#### Видеоформат

Перед использованием камеры совместно с телевизором установите в камере тот формат видеосигнала, который используется в Вашем регионе .

#### Установка языка меню

Изменение языка меню рассматривается на стр. 18.

Перед началом эксплуатации камеры полностью ознакомьтесь с содержанием раздела «Прочитайте это в первую очередь» (стр. 4).

#### Ограничение ответственности

- Не смотря на то, что предпринимаются все усилия обеспечить полноту и точность информации, содержащейся в данном Руководстве, компания Canon не несет ответственности за возможные опечатки и упущения в документации.
- Компания Canon Inc. сохраняет за собой право в любое время без предварительного уведомления изменять характеристики аппаратных и программных средств, описанных в данном Руководстве.
- Ни одна часть настоящего Руководства не может быть воспроизведена, передана, переписана, записана в систему поиска информации или переведена на какой-либо язык в какой бы то ни было форме и какими то ни было средствами без предварительного письменного согласия компании Canon Inc.
- Компания Canon Inc. не дает никаких гарантий в отношении ущерба, причиненного порчей или потерей данных вследствие ошибочной эксплуатации или неисправности камеры, программного обеспечения, карт Compact FlashTM (CF-карт), персональных компьютеров, периферийных устройств или использования иных карт, не являющихся картами типа Canon CF.

#### Торговые марки

- •Canon, Power Shot и Bubble Jet являются торговыми марками компании Canon.
- •CompactFlash является торговой маркой корпорации SanDisk.
- Прочие названия и изделия, не упомянутые выше, могут быть зарегистрированными торговыми марками или торговыми марками соответствующих компаний.

© Canon, 2001 г. С сохранением всех прав.

### Обязательно прочитайте эти параграфы

#### Тестовые снимки

Перед съемкой важных сюжетов настоятельно рекомендуется снять несколько пробных кадров, чтобы убедиться в правильной работе камеры. Обратите внимание на то, что компания Canon Inc., ее филиалы и дочерние компании, а также дистрибьюторы не несут никакой ответственности за любой ущерб, обусловленный какой-либо неисправностью камеры и ее принадлежностей (включая карту Compact Flash™), приводящей к сбою в записи изображения или к записи изображения не в том формате, на который рассчитан аппарат.

#### Предостережение в отношении нарушения авторских прав

Обратите внимание, что цифровые камеры Canon предназначены для личного использования и ни при каких обстоятельствах не должны использоваться для целей, нарушающих или противоречащих международным или местным законам и положениям по защите авторских прав. Обратите внимание на то, что в некоторых случаях копирование с помощью камеры или иного устройства изображений, снятых во время спектаклей или выставок, а также снимков объектов коммерческого назначения может являться нарушением авторских прав или других установленных законодательством прав даже в том случае, если съемка изображения была произведена в целях личного использования.

#### Ограничение действия гарантии

Смотри входящую в комплект поставки брошюру «Система европейской гарантии Canon» JEWS).

#### Меры предосторожности

- Перед использованием камеры обязательно прочтите и уясните приведенные ниже правила техники безопасности. Строго следите за соблюдением правил надлежащего обращения с камерой.
- Соблюдение приведенных ниже мер предосторожности позволит обеспечить безопасную и правильную эксплуатацию камеры и ее принадлежностей и предотвратит травмирование фотографа и прочих лиц, а также повреждение оборудования.
- На нескольких следующих страницах под термином оборудование» понимается в основном камера и ее вспомогательные источники питания.

- Запрещается направлять камеру непосредственно на солнце, а также на другие яркие источники света: это может повредить зрение.
- Запрещается применять вспышку в непосредственной близости от глаз человека или животного. Воздействие света повышенной интенсивности, испускаемого вспышкой, может привести к ухудшению зрения. В частности, при съемке детей минимально допустимое расстояние до ребенка составляет 1 м.
- Оборудование следует хранить в местах, недоступных для детей и подростков. Случайное повреждение камеры или элементов питания может привести к серьезной травме ребенка. Кроме того, попадание наручного ремня на шею ребенка может привести к удушению.
- Тщательно следите затем, чтобы используемые в камере элементы питания системы впечатывания и пульт дистанционного управления не попали в руки ребенку, Если ребенок проглотил элемент питания, немедленно обратитесь к врачу,
- Не пытайтесь разобрать или изменить какую-либо часть оборудования, если это не предписывается в настоящем Руководстве. Разборка или модифицирование оборудования может привести к поражению электрическим током высокого напряжения. Проверка, изменение и ремонт внутренних деталей должны производиться только квалифицированным сервисным персоналом, уполномоченным дистрибьютором, или службой поддержки клиентов компании Canon,
- Для предотвращения риска поражения электрическим током не прикасайтесь к деталям вспышки, если она повреждена. Запрещается прикосновение к внутренним деталям оборудования, доступ к которым оказался открыт в результате повреждения. Возможно поражение электрическим током высокого напряжения, При первой возможности обратитесь к дистрибьютору камеры или в службу поддержки клиентов компании Canon.
- Немедленно прекратите эксплуатацию оборудования в случае появления дыма или резкого запаха. Нарушение этого требования может привести к возгоранию или поражению электрическим током. Немедленно выключите камеру, извлеките из нее аккумулятор и отключите сетевой кабель от электрической розетки. Убедитесь в том, что выделение дыма или запаха прекратилось. Обратитесь к дистрибьютору камеры или в ближайшее отделение службы поддержки клиентов компании Canon.
- Прекратите эксплуатацию оборудования, если оно упало или если поврежден корпус. Нарушение этот требования может привести к возгоранию или поражению электрическим током. Немедленно выключите камеру, извлеките из нее аккумулятор и отключите сетевой кабель от электрической розетки. Обратитесь к дистрибьютору камеры или в ближайшее отделение службы поддержки клиентов компании Canon.
- Не допускайте попадания воды или других жидкостей на оборудование и не погружайте оборудование в какие-либо жидкости. Не допускайте попадания жидкости внутрь камеры. Камера не является водонепроницаемой. В случае контакта наружной части камеры с жидкостью или содержащим соль воздухом протрите камеру мягкой абсорбирующей тканью, В случае попадания воды или прочих Посторонних веществ внутрь камеры немедленно выключите питание камеры и извлеките из нее аккумулятор, или отключите сетевой кабель от электрической розетки. Продолжение эксплуатации оборудования может привести к возгоранию или поражению электрическим током. Обратитесь к дистрибьютору камеры или в ближайшее отделение службы поддержки клиентов компании Canon.
- Запрещается использовать вещества, содержащие спирт, бензин, растворители или прочие горючие вещества. Для чистки и обслуживания оборудования. Использование этих веществ может привести к возгоранию.

- Регулярно отсоединяйте кабель питания и удаляйте пыль и загрязнения, скапливающиеся на вилке, внутренних поверхностях электрической розетки и на окружающих областях. При повышенном содержании в воздухе пыли, влаги или жира загрязнений, скапливающиеся за продолжительное время вокруг вилки, могут стать влажными и привести к короткому замыканию и последующему возгоранию.
- Запрещается отрезать, повреждать и модифицировать кабель сетевого блока питания, а также ставить на него тяжелые предметы. Любые подобные действия могут вызвать короткое замыкание и привести к пожару или поражению электрическим током. Разорванный или поврежденный кабель сетевого блока питания следует заменить.
- Запрещается прикасаться к сетевому кабелю влажными руками. Это может привести к поражению электрическим током. При отключении кабеля его следует держать за штекер. Запрещается тянуть за гибкую часть кабеля, так как это может привести к повреждению изоляции или оголению проводов, что является потенциальным источником пожара или поражения электрическим током.
- Использование любых других источников питания, кроме специально рекомендованных для работы с данным оборудованием, может привести к перегреву и деформации оборудования, возгоранию, поражению электрическим током или возникновению иных опасных ситуаций. Используйте только рекомендованные источники питания.
- Запрещается оставлять элементы питания вблизи от источников тепла или подвергать их прямому воздействию огня или нагреванию. Запрещается погружать элементы питания в воду. Подобные действия могут привести к повреждению элементов питания и вытеканию вызывающей коррозию жидкости, которая может явиться причиной пожара, поражения электрическим током, взрыва или серьезной травмы.
- Запрещается разбирать, модифицировать или нагревать аккумуляторы: существует риск получения травмы вследствие взрыва. Немедленно промойте водой любой участок тела - особенно глаза и рот, а также одежду - в случае попадания на них содержимого аккумулятора. При попадании этих веществ в глаза или в рот немедленно промойте их водой и обратитесь к врачу.
- Не допускайте падения аккумулятора, а также значительных механический воздействий на аккумулятор, которые могут привести к повреждению его корпуса. Это может вызвать утечку электролита и травмы.
- Запрещается закорачивать клеммы аккумулятора при помощи металлических предметов, например. держателей ключей. Это может привести к перегреву, ожогам и прочим травмам. При транспортировке или хранении аккумулятора используйте входящую в комплект поставки крышку для клемм.
- Перед тем как выбросить аккумулятор, заклейте его клеммы лентой или иным изоляционным материалом, чтобы предотвратить прямой контакт с другими объектами. Соприкосновение с металлическими деталями предметов в контейнере для мусора может привести к пожару или взрыву. Аккумуляторы следует выбрасывать в специально отведенные для этого места, если таковые предусмотрены в месте Вашего проживания,
- Использование любых других аккумуляторов, кроме специально рекомендованных для данного оборудования, может вызвать взрыв или утечку электролита, что может привести к пожару, травме или повреждению окружающих предметов. Следует использовать только рекомендуемые аккумуляторы и принадлежности.
- После завершения зарядки аккумулятора, а также когда камера не используется, отключайте компактный блок питания от камеры и от электрической розетки; это необходимо для предотвращения пожара и прочих опасных ситуаций. Непрерывное длительное использование устройства может привести к его перегреву, деформации и возгоранию.

| • | Подключаемый к камере разъем кабеля прилагаемого компактного блока питания предназначен<br>исключительно для работы с данной камерой. Запрещается использование блока питания с другими<br>изделиями или аккумуляторами. Существует риск возникновения пожара и прочих опасных ситуаций.                                                                                                    |
|---|----------------------------------------------------------------------------------------------------|
| • | Принимайте необходимые меры предосторожности при установке продаваемых отдельно широко-<br>угольного конвертора, телеконвертора, конвертора для съемки с близкого расстояния и адаптера<br>конвертора. При их падении и разрушении стеклянные осколки могут вызвать травмы. Запрещается<br>наводить объективы на солнце или на источники яркого света. Это может повредить Вашему зрению.                                                                                                    |
|   | 🕂 Меры предосторожности                                                                                                    |
| • | Не следует использовать, оставлять или хранить оборудование в местах с интенсивным<br>солнечным светом или высокой температурой, например, на приборном щитке или в багажнике<br>автомобиля. Воздействие интенсивного солнечного света или тепла может привести к утечке<br>электролита из аккумулятора, перегреву или взрыву аккумулятора и. как следствие, к пожару,<br>ожогу или иным травмам. Высокая температура может также вызвать деформацию корпуса, При<br>использовании компактного сетевого адаптера для зарядки аккумулятора или для питания камеры<br>необходимо обеспечить хорошую вентиляцию. |
| • | Запрещается хранить оборудование во влажных или запыленных местах. Это может привести к пожару, поражению электрическим током и прочим повреждениям.                                                                                                    |
| • | Оберегайте камеру от ударов и чрезмерных механических нагрузок и тряски, которые могут привести<br>к травме фотографа или повреждению оборудования, переносимого или удерживаемого с помощью<br>ремня.                                                                                                    |
| • | Следите, чтобы в процессе съемки не закрывать вспышку пальцами. Не прикасайтесь к поверхности<br>вспышки после съемки нескольких кадров сразу друг за другом. В обоих этих случаях можно<br>обжечься.                                                                                                    |
| • | Если камера используется в течение длительного времени, корпус камеры может нагреваться.<br>Соблюдайте осторожность при работе с камерой в течение длительного времени; нагревание<br>камеры может вызывать ожоги при прикосновении.                                                                                                    |

#### Избегайте воздействия сильных магнитных полей

Запрещается помещать камеру в непосредственной близости от электродвигателей и прочего оборудования, генерирующего сильные электромагнитные поля. Воздействие сильных электромагнитных полей может привести к неисправности или повреждению изображения.

#### Во избежание неполадок в работе не допускайте образования конденсата

Быстрое перемещение оборудования из зоны высокой температуры в зону низкой температуры и наоборот может привести к образованию конденсата (капель воды) на внешних и внутренних поверхностях камеры. Дпя предотвращения этого явления можно поместить оборудование внутрь герметичного пластикового пакета и подождать медленного выравнивания температур, после чего извлечь оборудование из пакета.

#### Если происходит образование конденсата внутри камеры

В случае обнаружения конденсата немедленно прекратите работу с камерой. Продолжение эксплуатации оборудования гложет привести к выходу его из строя. Прежде чем продолжить работу, извлеките из камеры CF-карту и аккумулятор и отсоедините от камеры компактный блок питания (если он подключен), затем подождите, пока влага полностью испарится.

# Краткое руководство

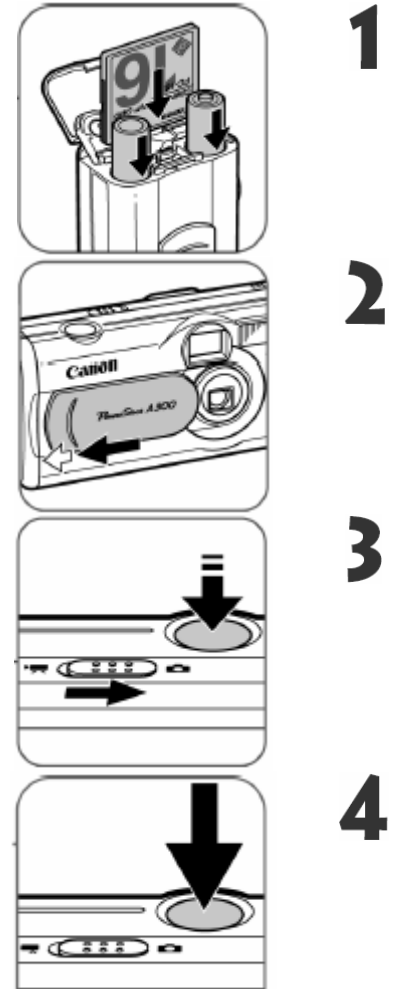

Установите аккумулятор и CF-карту откройте крышку отсека аккумулятора/CF-карты, и вставьте аккумулятор и CF-карту

Откройте объектив Сдвиньте крышку объектива в направлении, указанном стрелкой.

- Индикатор рядом с видоискателем начнет мигать зеленым
- На ЖК-дисплее появится меню для установки даты и времени

Сдвиньте переключатель режимов в положение 🗅 (Съемка). Настройте фокус

Направьте камеру на объект съемки. Скомпонуйте кадр и сфокусируйтесь Направьте камеру на объект и слегка нажмите на кнопку спуска

затвора, утопив ее на половину хода. После завершения автофокусировки подает звуковой сигнал.

#### Произведите съемку

Полностью нажмите кнопку спуска затвора. В момент завершения съемки Вы услышите звук закрывающегося затвора.

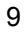

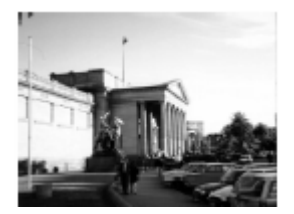

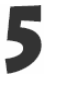

Просмотрите снятое изображение Снятый кадр отображается на ЖК-мониторе в течение приблизительно 3 с.

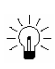

#### Удаление изображения, отображаемого на дисплее

 Нажмите кнопку <sup>1</sup> пока изображение отображается на дисплее.
 Убедитесь, что выбран пункт [Erase] (Стереть) и нажмите кнопку SET.

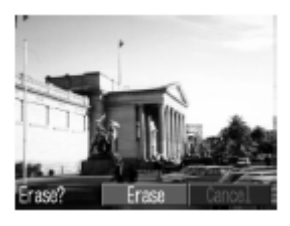

# Элементы камеры и их назначение

## Вид спереди

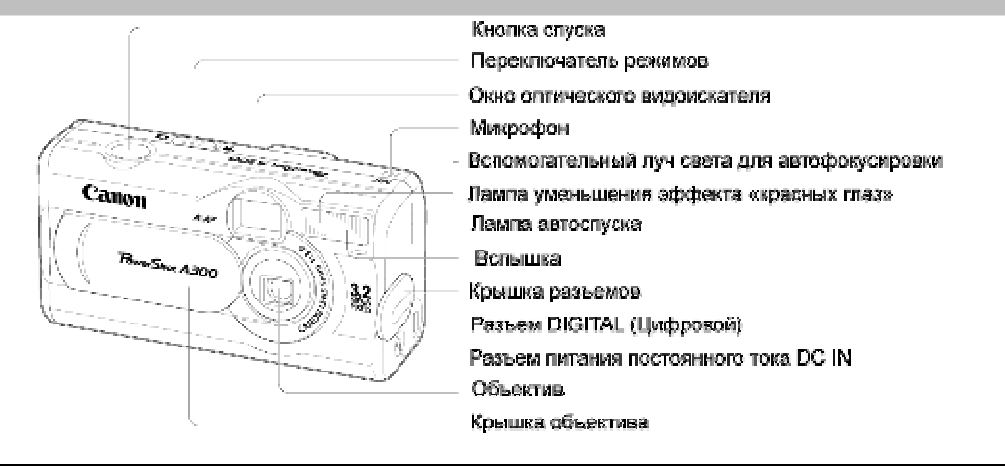

Для подключения камеры к компьютеру служит входящий в комплект камеры кабель USB. Для подключения камеры к дополнительно приобретаемому фотопринтеру для печати карточек CP-10 используется кабель непосредственного интерфейса DIF-200, входящий в комплект принтера.

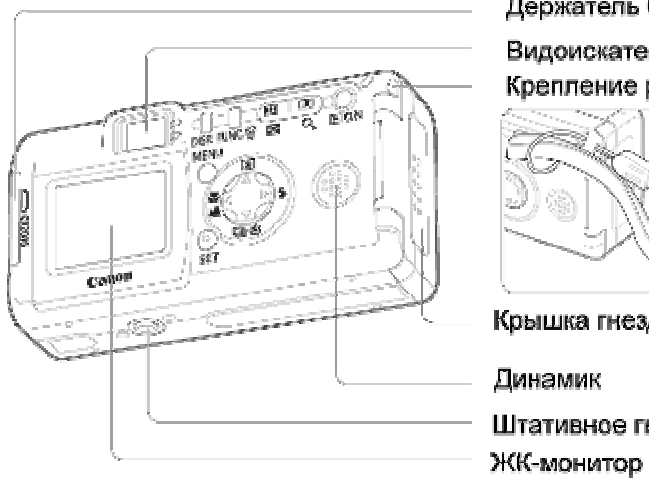

Держатель батареи часов Видоискатель Крепление ремня

Крышка гнезда CF-карты, батареи

Штативное гнездо

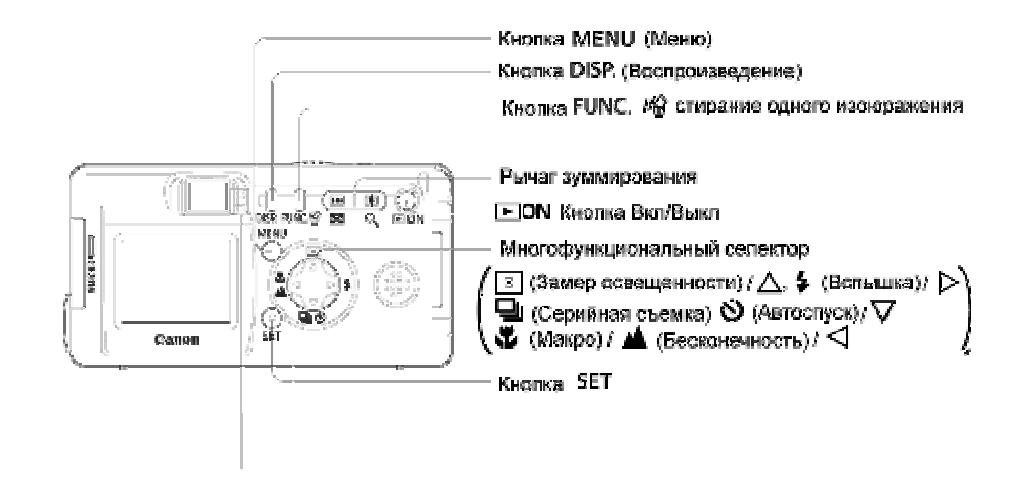

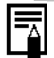

#### Верхний индикатор

Индикаторы

Индикаторы горят или мигают, когда нажата кнопка спуска или затвора или осуществляются операции, перечисленные ниже.

| Зеленый:            | Готов к съемке / Аккумулятор полностью заряжен (100%)*                                                                                                |
|---------------------|----------------------------------------------------------------------------------------------------|
| Мигающий зеленый:   | Запись на СЕ-карту / считывание с СЕ-карты / Стирание с СЕ-карты /                                                                                    |
|                     | Передача данных (при подключению к компьютеру)                                                                                                    |
| Оранжевый:          | Готов к съемке (вспышка включена) / Достаточный уровень заряда                                                                                        |
|                     | Аккумулятора (прибл. 90%)*                                                                                                    |
| Мигающий оранжевый: | Готов к съемке (предупреждение о сотрясении камеры) / Аккумулятор                                                                                     |
|                     | заряжается (по мере зарядки частота мигания изменяется)*                                                                                              |
|                     | * Только если камера подключена к компактному блоку питания.                                                                                          |
| Нижний индикатор    | • • • •                                                                                                    |
| Желтый:             | Режим съемки с близкого расстояния / Режим ручной фокусировки                                                                                         |
| Мигающий желтый:    | Сложности с фокусировкой (хотя можно нажать кнопку спуска затвора,<br>рекомендуется воспользоваться фиксацией фокусировки или ручной<br>фокусировкой) |

# Установка батарей

Установите 2 батареи типа AA (входят в комплект) или NiMH аккумулятора (приобретаются отдельно).

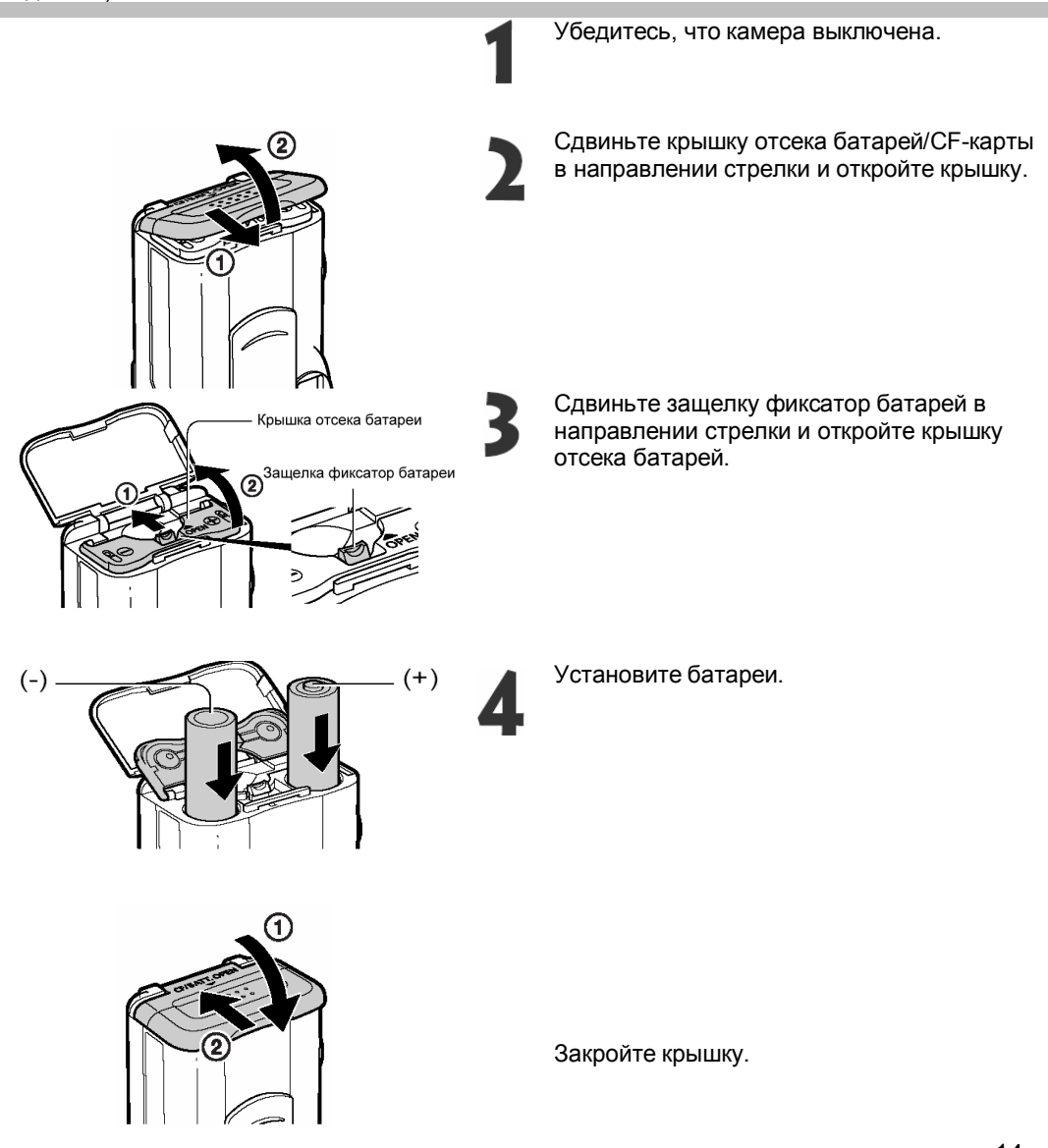

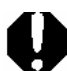

Мигающий зеленый индикатор означает, что производится запись, чтение или стирание информации на CF-карте? либо данные передаются в компьютер. Запрещается открывать крышку отсека аккумулятора или извлекать аккумулятор при мигающем индикаторе.

• Если камера не используется, извлеките из нее аккумулятор.

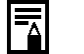

### Символы состояния аккумулятора

• Следующая пиктограмма отображает состояние аккумулятора.

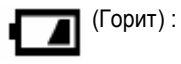

(Мигает): Низкий уровень заряда

(Мигает): Замените или зарядите аккумулятор

#### Меры предосторожности при обращении с аккумуляторами

Достаточный уровень заряда аккумулятора

- Не используйте марганцевые или литиевые аккумуляторы, которые могут привести к перегреву камеры.
- Щелочные батареи могут различаться по производительности в зависимости от компании изготовителя.
- При низких температурах рабочий срок батарей может снижаться.
- Не рекомендуется использовать никель-кадмиевые аккумуляторы.
- Не используйте одновременно новые и частично разряженные батареи.
- Внимательно следите за полярностью батарей при установке.
- Не устанавливайте одновременно батареи разных производителей.
- Перед установкой батарей протрите контакты сухой тканью.

• Если Вы не планируете долгое время использовать камеру, выньте батареи. Они могут протечь.

Если время работы даже полностью заряженного аккумулятора значительно снизилось, его следует заменить.

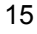

# Установка СF-карты

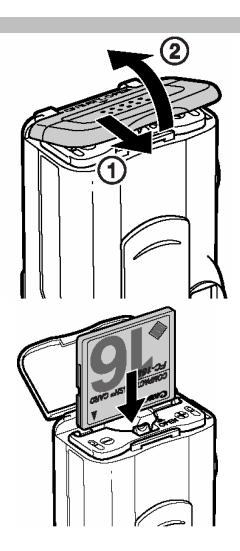

Убедитесь, что камера выключена. Сдвиньте крышку отсека батарей/СF-карты в направлении стрелки и откройте крышку.

Вставьте СГ-карту.

- Вставьте CF-карту так, чтобы кнопка устройства выброса карты полностью вышла наружу.
- Чтобы извлечь СF-карту, нажмите на кнопку устройства выброса карты и выньте ее.

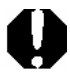

Мигающий зеленый индикатор камеры означает, что производится запись, чтение, удаление или передача изображения на карту или с карты. Во избежание утраты или повреждения данных запрещается:

- Подвергать камеру ударам или вибрации
- Выключать питание камеры или открывать крышку отсека аккумулятора
- Открывать крышку гнезда CF-карты или извлекать CF-карту
- Не открывайте крышку гнезда CF-карты при включенном питании.
- Обратите внимание на то, что CF-карты, отформатированные или отредактированные с помощью камер или программного обеспечения других производителей, могут функционировать неправильно.

### Меры предосторожности при работе с СF-картами

- СF-карты представляют собой высокотехнологичные электронные устройства. Нельзя сгибать их, прикладывать к ним усилия, подвергать их ударам и вибрации,
- Запрещается разбирать или вносить изменения в конструкцию СF-карты.
- Резкие перепады температуры могут привести к конденсации влаги в карте и ее неправильному функционированию. Для предотвращения выпадения конденсата перед переносом карты в место с другой температурой поместите карту в плотно закрытый пластиковый пакет, а затем подождите, пока температура карты сравняется с температурой окружающей среды, Если тем не менее на карте сконденсировалась влага, не используйте карту до полного испарения капель воды.
- Храните CF-карту в прилагаемом футляре.
- Не пользуйтесь СF-картами и не храните их в следующих местах:
  - С повышенным количеством пыли или песка
  - С высокой влажностью и высокой температурой

### Установка даты и времени

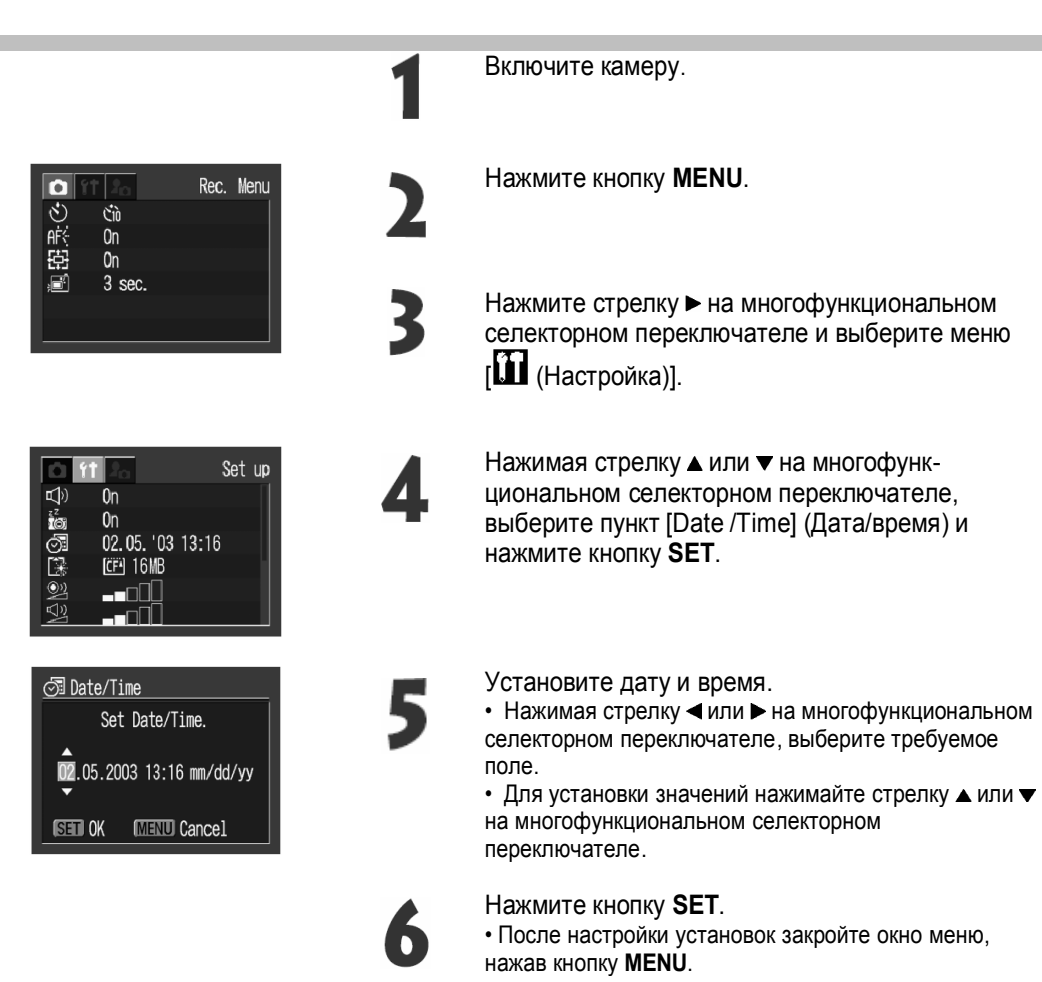

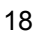

### Установка языка

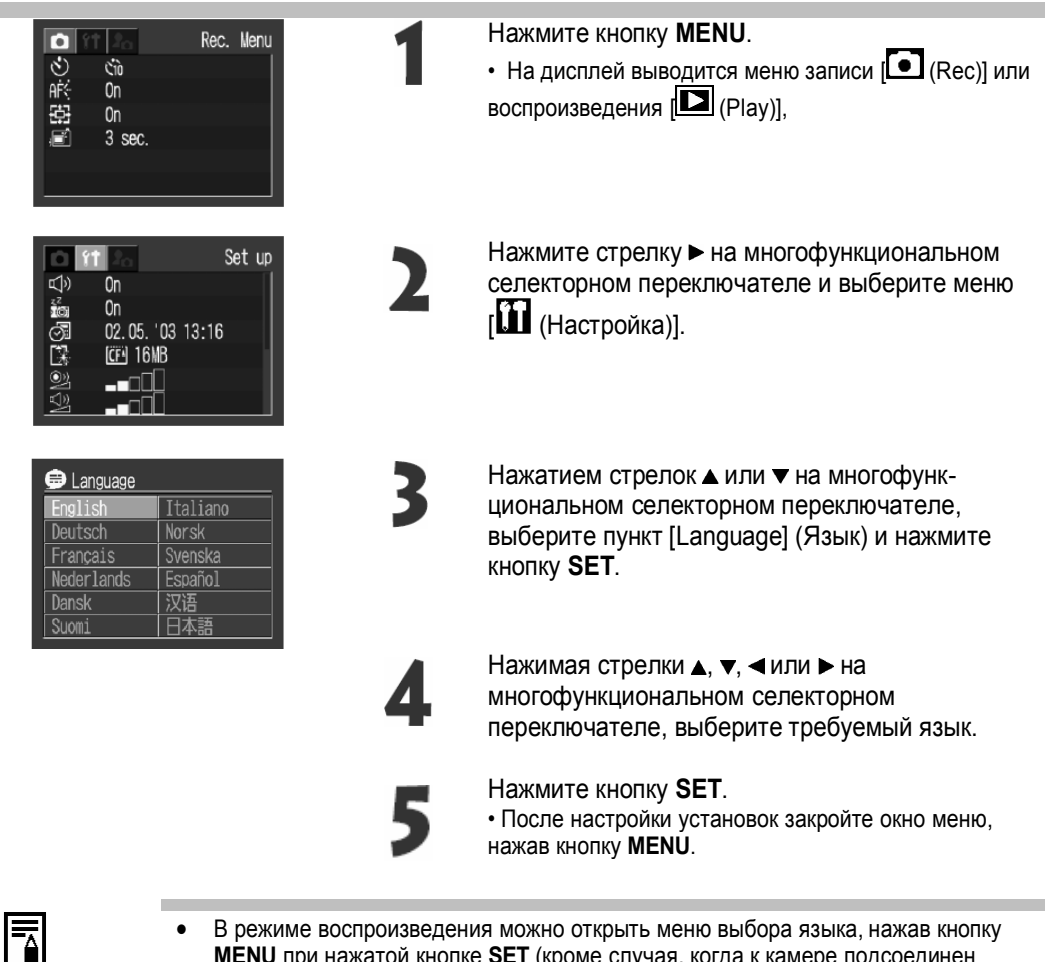

MENU при нажатой кнопке SET (кроме случая, когда к камере подсоединен дополнительно приобретаемый фотопринтер серии СР).

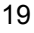

# Основные функции

## Вкл/Выкл питания

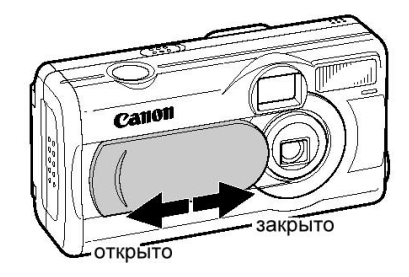

### Режим воспроизведения

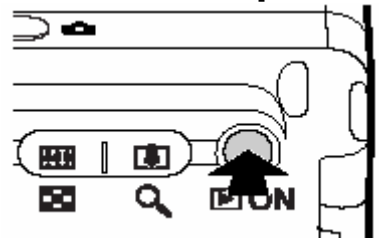

 Чтобы включить или выключить камеру сдвиньте крышку объектива, как показано на рисунке.

- Нажмите кнопку **DON**, чтобы включить режим воспроизведения.
- Камера включится, на ЖК-дисплей выведется отснятое изображение.
- Нажмите кнопку **•**ON, чтобы выключить камеру.

При включении камеры звучит звуковой сигнал и появляется изображение заставки

Чтобы отключить заставку включите камеру при нажатой кнопке SET

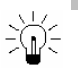

#### Функция энергосбережения

Камера оснащена функцией энергосбережения. Если эта функция активизирована, она выключает питание камеры в следующих случаях.

 Режим съемки:
 питание выключается приблизительно через 3 мин после последней операции. ЖК-монитор выключается приблизительно через 3 мин после последней операции, даже если функция энергосбережения отключена.

 Режим воспроизведения:
 питание выключается приблизительно через 5 мин после последней операции.

Подсоединен фотопринтер для печати открыток СР-10 (приобретается дополнительно):

питание выключается приблизительно через 5 мин после последней операции на камере или после завершения печати на принтере.

# Переключение между режимами съемки и воспроизведения

Вы можете оперативно переключаться между режимами съемки и воспроизведения. Вы также можете снимать при включенном режиме воспроизведения.

#### Съемка

- Нажмите кнопку **•О**, чтобы включить режим воспроизведения
- Снова нажмите кнопку **DON** или наполовину нажмите кнопку спуска, чтобы вернутся в режим съемки

#### Воспроизведение

• Откройте объектив, сдвинув крышку объектива

### Использование ЖК-монитора

ЖК- монитор может использоваться для контроля изображения при съемке, для воспроизведения «энных изображений и для настройки установок меню. Его можно установить в показанные ниже положения.

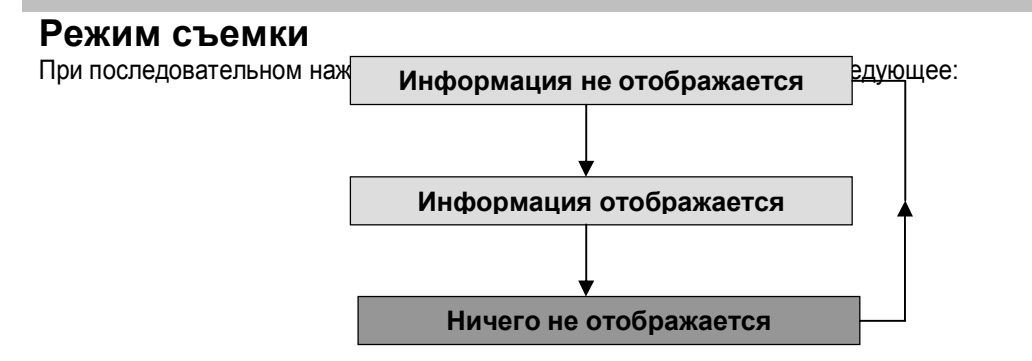

 Установки камеры при Вкл/Выкл ЖК-дисплея сохраняются в памяти камеры. Поэтому при последующем включении камера автоматически переводится в предыдущий режим.

### Режим воспроизведения

При последовательном нажатии кнопки **DISP.** На дисплей выводится следующее: При показе одиночного кадра:

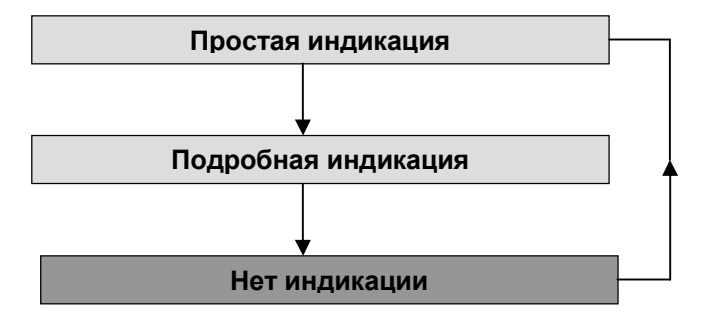

При индексном воспроизведении (9 изображений):

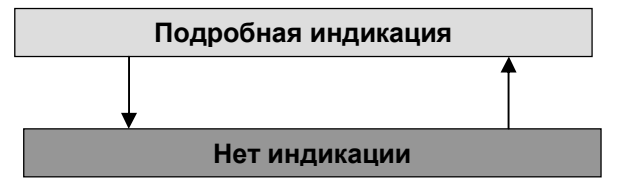

**Информация, отображаемая на ЖК-мониторе** На ЖК-мониторе в режиме съемки или воспроизведения отображается такая информация, как установки камеры, емкость свободной памяти для записи изображений, дата и время съемки.

### Режим съемки

|                                       | Рамка точечної<br>Рамка автофок<br>Количество оста<br>кадров или врем<br>Шесклипа | о замера<br>усировки<br>авшихся<br>ия записи |
|---------------------------------------|-----------------------------------------------------------------------------------|----------------------------------------------|
| Режим съемки                          |                                                                                   | стр. 46                                      |
| Компенсация экспозиции                | -2 +2                                                                             | стр. 59                                      |
| Баланс белого                         | fil 🛞 🛋 🌸 💥 💥 🐱                                                                   | стр. 60                                      |
| Чувствительность                      |                                                                                   | стр. 64                                      |
| Фото эффекты                          | ಲ್ ಟ್ ಟ್ ಪ್ ಪ್ ಪ್                                                                 | стр. 63                                      |
| Установки сжатия                      |                                                                                   | стр. 47                                      |
| Разрешение                            | L MI M2 S 640 533 163                                                             | стр. 47                                      |
| Вспышка                               | \$* @ \$ & <b>2</b> *                                                             | стр. 49                                      |
| Режим МАКРО/                          | ☑ <b>□</b>                                                                        | стр. 51                                      |
| B B B B B B B B B B B B B B B B B B B |                                                                                   |                                              |
| Режим съемки                          | □ □ Ø Ø                                                                           | стр. 52                                      |
| Замер освещенности                    |                                                                                   | стр. 58                                      |
|                                       |                                                                                   |                                              |

| Запись видеоклипа                     | <ul> <li>(красный)</li> </ul>         | стр. 55 |
|---------------------------------------|---------------------------------------|---------|
| Настройка цифрового<br>увеличения*    | 1.3x 1.6x 2.0x 2.5x 3.2x<br>4.0x 5.1x | стр. 34 |
| Предупреждение о<br>оотрясении камеры | <u>0</u>                              | стр. 30 |
| Низкий уровень заряда                 |                                       | стр. 22 |
|                                       |                                       |         |

\* Отображается при настройке цифрового зума

- Вид символов на дисплее и ЖК-мониторе может различаться
- Символы, показанные выше в затененных клетках, отображаются даже в том случае, когда индикация на ЖК-мониторе отключена.
- Кроме того, отображается рамка автофокусировки, рамка точечного
- замера, выдержка затвора, диафрагма и индикатор ручной фокусировки (при выборе режима ручной фокусировки), как показано на рисунке слева. Увеличение соответствует совместному действию оптического и цифрового зума. Эти значений выводятся при включенном цифровом vвеличении

#### Режим воспроизведения (при простой индикации)

Следующая информация отображается в режиме простой индикации:

- File no. Номер файла •
- Image no. (Replay image no./Total) Номер изображения (номер воспроизводимого изображения/общее количество)
- Shooting Date/Time Дата съемки Compression ( •
- Resolution (L MI M2 S) Разрешение
- •
- Movie (Ф) Съемка видеофильма Protection Status (С) Состояние защиты •

### Режим воспроизведения (при подробной индикации)

Следующая информация отображается в режиме подробной индикации:

| Режим съемки                  |                    | стр.46  |
|-------------------------------|--------------------|---------|
| Компеисация экспозиции        | -2 ••• ±0 ••• •2   | стр.59  |
| Баланс белого                 | 88 🌲 🌲 💥 🚟 🛶       | стр.60  |
| Чувствительность              | ISO 50 100 200 400 | стр.64  |
| Фото эффекты                  | ජ ළු ළු වේ ළු      | стр.63  |
| Разрешение (видео)            | 640 [320 [160      | стр.47  |
| Вслышка                       | ÷                  | стр. 49 |
| Точечный замер                |                    | стр.58  |
| Режим МАКРО/<br>Бесконечность |                    | стр.51  |

С некоторыми файлами изображений может также отображаться следующая информация:

| 7 | Приложен звуковой файл(файл wav)                                  |
|---|-------------------------------------------------------------------|
| Ŋ | Приложен звуковой файл не в формате wav или в неизвестном формате |

| A | Файл JPEG, не поддерживаемый стандартом «Design rule for Camera File system» для файловой системы камер. |
|---|----------------------------------------------------------------------------------------------------|
| ? | Файл в неизвестном формате.                                                                              |

 Обратите внимание, что информация, записанная данной камерой, может неправильно отображаться на других камерах, и наоборот, информация, записанная на других камерах, может неправильно отображаться на данной камере.

# Нажатие кнопки спуска затвора

Клавиша спуска затвора имеет двухступенчатое управление.

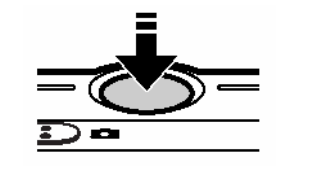

Нажатие наполовину При нажатии наполовину автоматически устанавливаются экспозиция, баланс белого и производится фокусировка

- Горящие или мигающие индикаторы означают следующее: Зеленый: Завершен замер экспозиции (два звуковых, сигнала)
  - Оранжевый: Будет использована вспышка
     Мигающий оранжевый: Предупреждение о сотрясении камеры/недодержка
- При завершении автоматической настройки камера издаст два звуковых сигнала

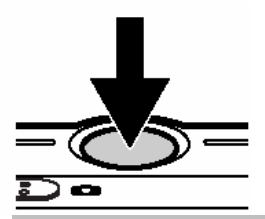

Полное нажатие

При полном нажатии кнопки срабатывает затвор.

 В момент завершения съемки слышен звук срабатывание затвора. Не шевелите камеру, пока не услышите этот звук.
 В процессе записи изображения на СF-карту верхний индикатор мигает зеленым цветом.

Съемка невозможна во время зарядки вспышки

- Вспомогательный луч для автофокусировки включается при недостаточном освещении
- Вспомогательный луч для автофокусировки можно отключить.

# Настройка цифрового увеличения

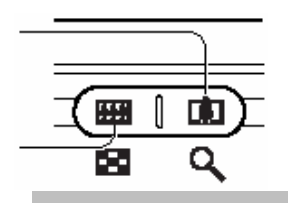

- Для увеличения объекта нажмите на рычаг трансфокации в сторону 🛄.
- Для уменьшения объекта нажмите на рычаг трансфокации в сторону .

• Цифровое увеличение нельзя использовать при выключенном ЖК-мониторе или в режимах 🍂 С или 📆.

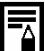

•

Чем больше цифровое увеличение изображения, тем хуже его качество.

# Выбор меню установок

Меню используются для настройки параметров съемки и воспроизведения, установки даты времени, а также для настройки звуковых сигналов. При выполнении следующих операций смотрите на экран ЖК-монитора.

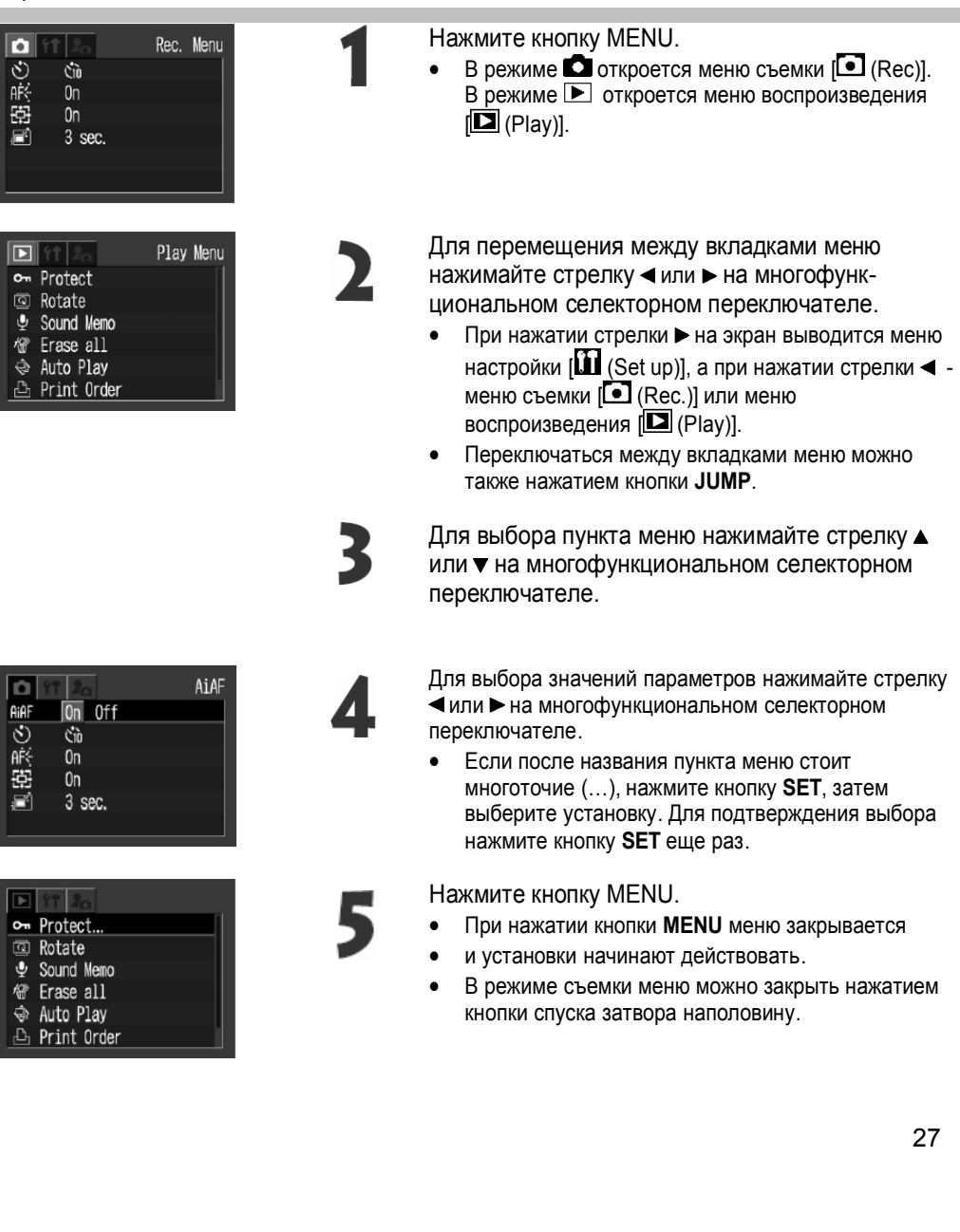

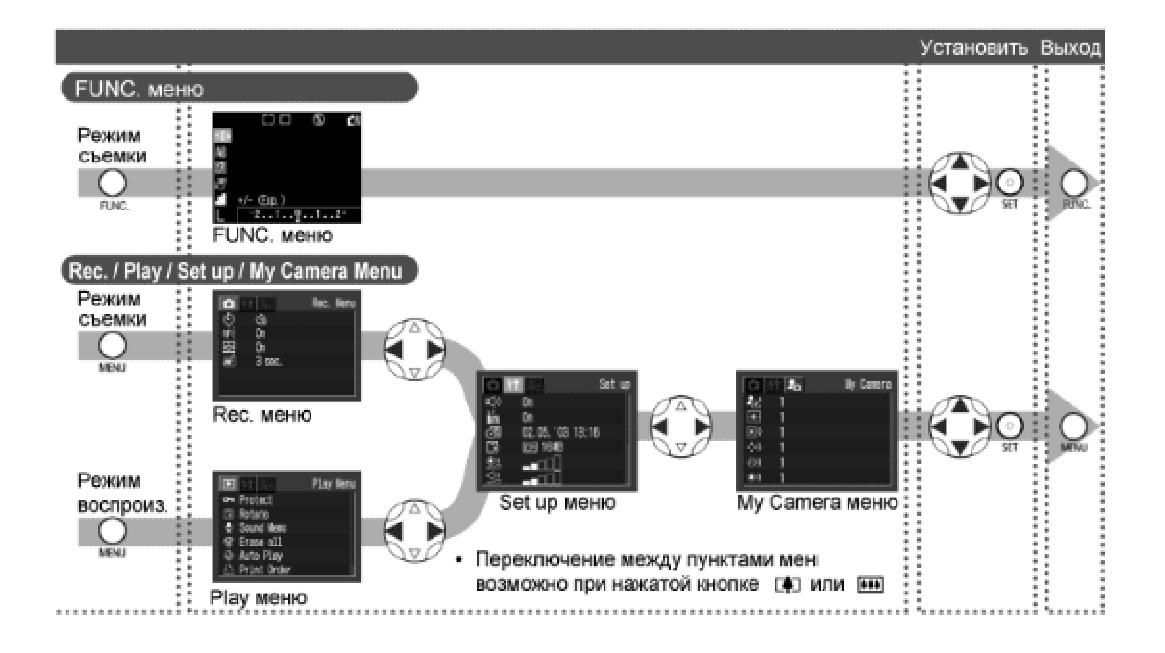

Кнопка FUNC.

| Пункт Меню             | Возможные значения                 | См. стр. |
|------------------------|------------------------------------|----------|
| Компенсация экспозиции | -2-±0*-+2                          | 59       |
| Баланс белого          | EE*/ 🖼 / 🖻 / 🔛 / 🔛 / 🔛 / 🔛         | 60       |
| Чувствительность ISO   | AUTO / 50* / 100 / 200 / 480       | 64       |
| Фото эффекты           | 85° / 87 / 88 / 89 / 87 / 89       | 63       |
| Сжатие                 |                                    | 47       |
| Разрешение             | 💶 * / Ш / Ш / 💲 (Видео))) / 📷 */ 📷 | 47       |

Кнопка MENU

|             | Пункт Меню                   | Возможные значения                                                                                                    | См. стр. |
|-------------|------------------------------|----------------------------------------------------------------------------------------------------|----------|
| <b>F</b> 87 | на Рамка автофокусировки     | On (Вкл) * / Off (Выкл)                                                                                                   | 57       |
| •           | Автоспуск                    | 🚯 10sec* / 🚯 2sec                                                                                                    |          |
| CHEIN)      | Подсветка<br>автофокусировки | On (Вкл) * / Off (Выкл)                                                                                                   | 106      |
| ğğ          | 🖾 Цифровой зум               | On (Вкл) * / Off (Выкл)                                                                                                   | 34       |
| £           | 🖬 Обзор                      | Off (Выкл) / 3sec* – 10sec                                                                                                | 34       |
|             |                              |                                                                                                    |          |
| T           | Звухвой сигнал               | On (Вкл) * / Off (Выкл)                                                                                                   | 109      |
|             | В Автовыключение             | On (Вкл) * / Off (Выкл)                                                                                                   | 109      |
| mÌ          | 🛃 Date / Time                | Установка времени и даты                                                                                                  | 23       |
| <u>s</u>    | 😰 Формат                     | Форматирует СF-карту                                                                                                    | 78       |
| Ē           | 🛄 Громкость затвора          | Оff (Выкл)/ 1 / 2 //5 /                                                                                                   | 109      |
| 8           | 💷 Громкость воспроизв.       | Оff (Выкл) / 1 / 421 53 /                                                                                                 | 109      |
| ĕ           | Громкость заставки           | Оff (Выкл) / 1//421.53                                                                                                    | 110      |
| Ē           | 🔤 Громкость операции         | Off (Buikn) / 1//427.53                                                                                                   | 110      |
| 2           | 💷 Громкость автослуска       | Off (Buikn) / 1//427.53                                                                                                   | 110      |
| NH          | 🔡 Сброс номера файла         | On (Вкл) / Off (Выкл) *                                                                                                   | 110      |
| × [         | 😑 Язык                       | English* / Deutsch / Français / Nederlands / Dansk / Suomi /<br>Italiano / Norsk / Svenska / Español / Chinese / Japanese | 24       |
|             | ст Защита                    | Вкл/Откл защиты изображений                                                                                               | 76       |
| R           | 🔟 Поварот                    | Поворот изображений на ЖК-дисплее                                                                                         | 72       |
| AHM         | 👃 Звуковая метка             | Записывает звуковой комментарий к снятому кадру                                                                           | 73       |
| ŝ           | 😰 Стереть все                | Стирание всех изображений на СF-карте                                                                                     | 77       |
| енк         | 🚯 Автовоспроизвед.           | Автовоспроизведение- слайд-шоу                                                                                            | 75       |
| y w         | 🔝 Захаз на печать            | Задание параметров печати                                                                                                 | 92       |
| ã           | 📑 Передать                   | Задание параметров отправки                                                                                               | 98       |
| а меню      | 🌆 Тема заставки              | 93/1*/98/98                                                                                                    | 111      |
|             | изображение заставки         | £23/ <b>11</b> */£22/£2                                                                                                   | 111      |
|             | 🛄 Звук заставки              | £23/101*/£23/£28                                                                                                    | 111      |
| THEIL       | 🚮 Звух операции              | 83/ F*/ 58/ 58                                                                                                    | 111      |
| ig ig       | 谢 Звук автоспуска            | £3/ £4*/£3/£8                                                                                                    | 111      |
| ≩®          | ОТ Звух затвора              | FRA / FRA / FRA                                                                                                    | 111      |

# Изменение настроек

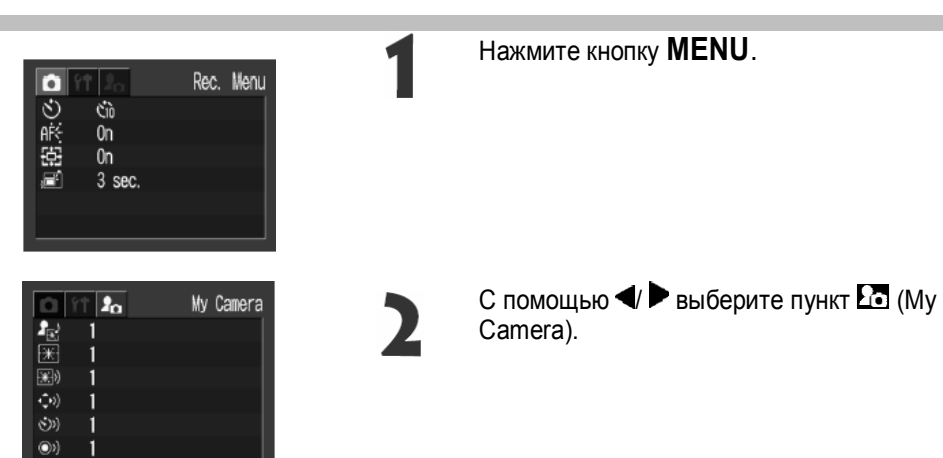

### Запись настроек

Снятые изображения или записанные на камеру звуки могут быть добавлены как установки. И в меню My Camera (Моя камера).

|               | Play | Menu |
|---------------|------|------|
| 🛥 Protect     |      | 1    |
| 💿 Rotate      |      |      |
| 🖞 Sound Memo  |      |      |
| 🖑 Erase all   |      |      |
| 🗇 Auto Play   |      |      |
| 🕒 Print Order |      |      |
|               |      |      |

- Нажмите кнопку **DON**, чтобы включить режим воспроизведения
  - Нажмите кнопку **MENU**

| 0           | 11 🎝 | My Camera |
|-------------|------|-----------|
|             | 1    |           |
| ж           | 1    |           |
| <b>(</b>    | 1    |           |
| <b>(</b> )  | 1    |           |
| <b>(</b> () | 1    |           |
| (I)         | 1    |           |

С помощью ┥ Þ выберите пункт 🎦 (Му Camera).

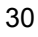

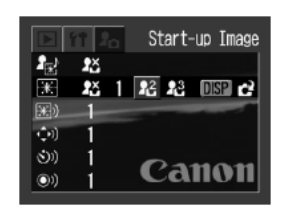

С помощью ▲ / ▼выберите неоюходимый Вам пункт меню и выберите № или № с помощью

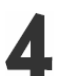

Нажмите кнопку **DISP**.

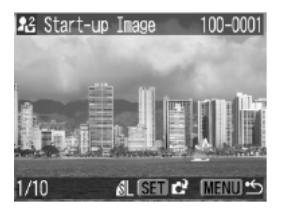

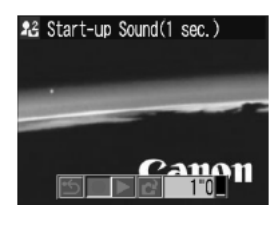

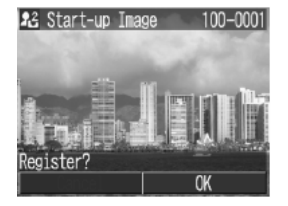

зарегистрировать и нажмите кнопку **SET**. (см. далее пункт 8)

Выберите изображение, которое Вы хотите

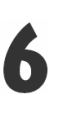

Выберите ● (Record) с помощью </br>

нажмите SET.

Начнется запись, которая остановится автоматически:

- Звук заставки 1 с

- Звук операции 0,3 с

- Звук автоспуска 2 с

- Звук затв<u>ора</u> 0,3 с

Выберите СС (Record) с помощью ◀/ ► и нажмите SET.

Выберите **ОК** с помощью **◄**/ ► и нажмите **SET**.

Нажмите кнопку МЕЛИ.

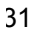

# Съемка

# Выбор режима съемки

### Режим фотосъемки

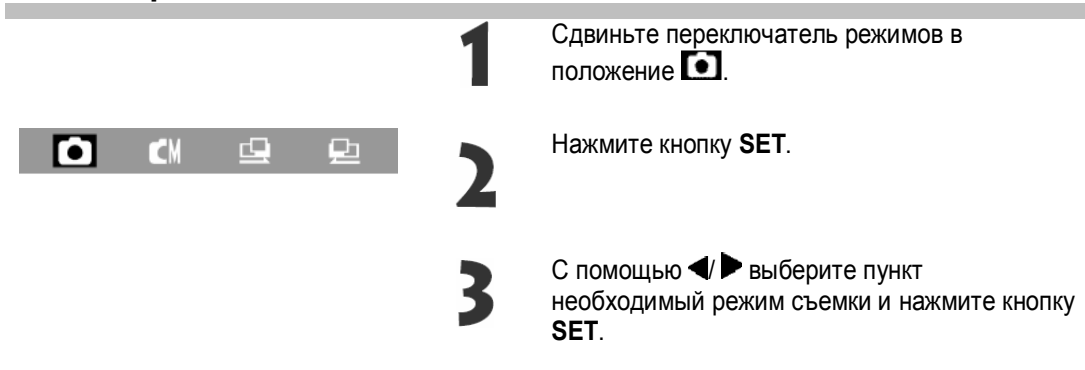

# Режим записи видеофильма

Сдвиньте переключатель режимов в положение 🖾.

# Выбор разрешения/сжатия

|                       | Разрешение |         | Назначение                                                                                                    |
|-----------------------|------------|---------|----------------------------------------------------------------------------------------------------|
| 🖪 (Высокое)           | 2048x1536  | Высокое | <ul> <li>Печать фотографий формата А4<br/>(210х297 мм)</li> <li>Печать фотографий формата Letter<br/>(216х279)</li> </ul>             |
| M] (Среднее 1)        | 1600x1200  | Ī       | <ul> <li>Печать фотографий формата почтовой<br/>открытки (148х110 мм)</li> <li>Печать фотографий формата L (119х89<br/>мм)</li> </ul> |
| М2 (Среднее 2)        | 1024x768   | •       | <ul> <li>Печать фотографий формата карточки<br/>(86x54 мм)</li> </ul>                                                                 |
| S <sub>(Низкое)</sub> | 640x480    | Низкое  | <ul> <li>Отправка изображений по эл.почте</li> <li>Для съемки большего числа<br/>изображений</li> </ul>                               |

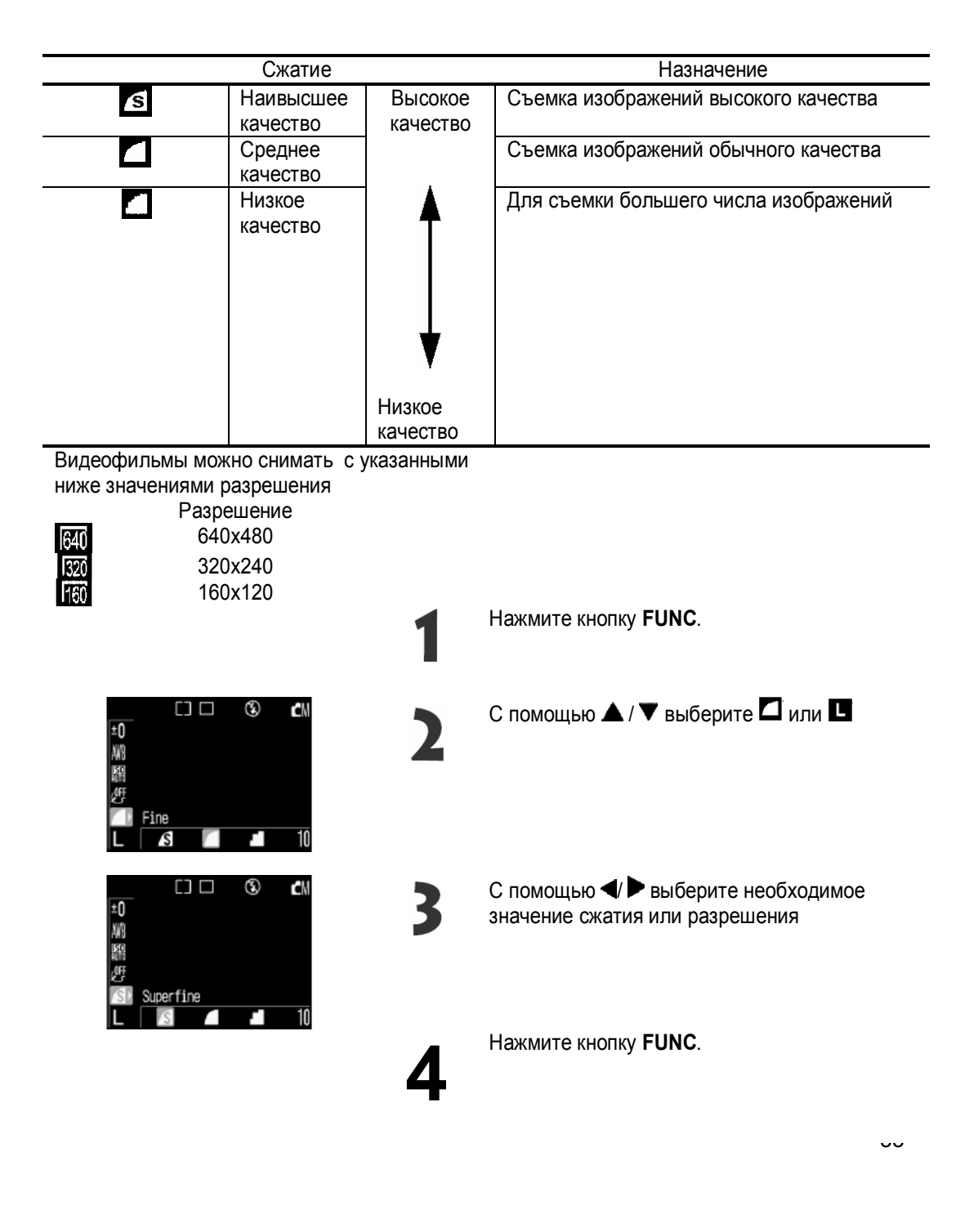

### Использование встроенной вспышки

Используйте встроенную вспышку в соответствии с приведенными ниже указаниями.

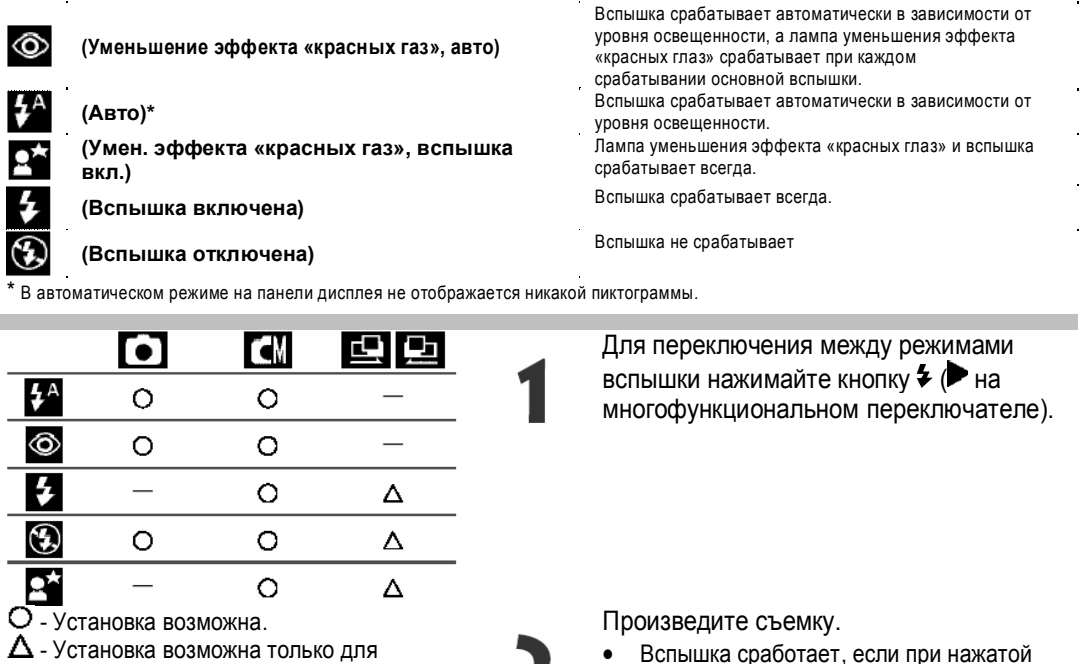

первого изображения

- Установка невозможна.

- Вспышка сработает, если при нажатой наполовину кнопке спуска затвора рядом с видоискателем загорается оранжевый индикатор.
- Для зарядки вспышки в отдельных случаях может потребоваться до 10 с Время зарядки меняется в зависимости от характера работы и уровня заряда аккумулятора.
- Вспышка срабатывает дважды. Сначала срабатывает предварительная вспышка, а за ней основная. Предварительная вспышка используется камерой для определения экспозиции, с тем чтобы установить оптимальную мощность основной вспышки.

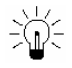

О функции уменьшения эффекта «красных глаз»

При съемке со вспышкой при тусклом освещении глаза на снимке могут получиться красными в результате отражения света от сетчатки глаза. 8 таких условиях используйте режим уменьшения эффекта -красных глаз». Дпя эффективной работы этой функции фотографируемые люди должны смотреть прямо на лампу уменьшения эффекта -красных глаз». Попросите фотографируемых смотреть прямо на лампу, Еще лучшие результаты можно получить, установив объектив в максимально широкоугольное положение, увеличив яркость освещения в помещении или подойдя ближе к объекту съемки.

υT

# ♥/▲ Режим съемки с близкого расстояния/ бесконечность

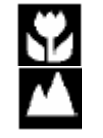

Режим Масго

Режим Infinity

Используйте режим съемки с близкого расстояния (режим макросъемки) для съемки объекта расстоянии от 5 до 20 см. Используйте данный режим для съемки ландшафтов, а также сцен, содержащих как удаленные, так и близкие объекты.

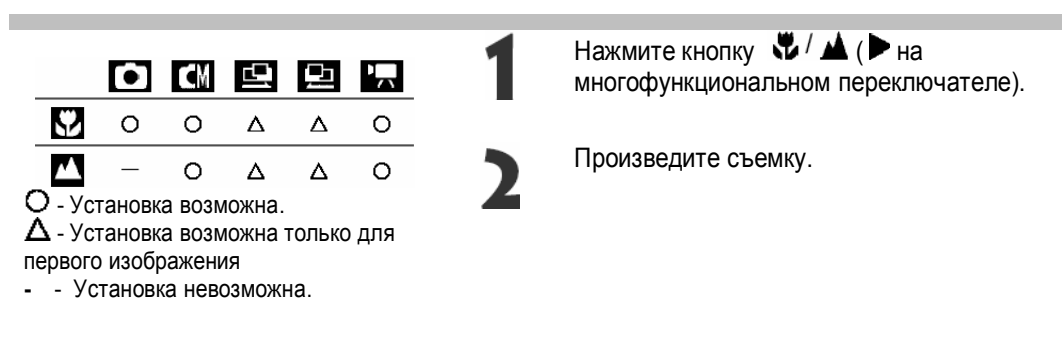

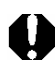

-0

Для съемки с меньшего расстояния установите большее значение диафрагмы (чувствительность ISO).

 Для выбора композиции кадра при съемке с близкого расстояния обязательно используйте ЖК-монитор. Из-за параллакса изображения, скомпонованные с помощью оптического видоискателя, могут оказаться смещенными относительно центра.

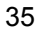

# 🖳 Режим непрерывной съемки

Режим непрерывной съемки предназначен для съемки последовательности из нескольких кадров при полностью нажатой кнопке спуска затвора.

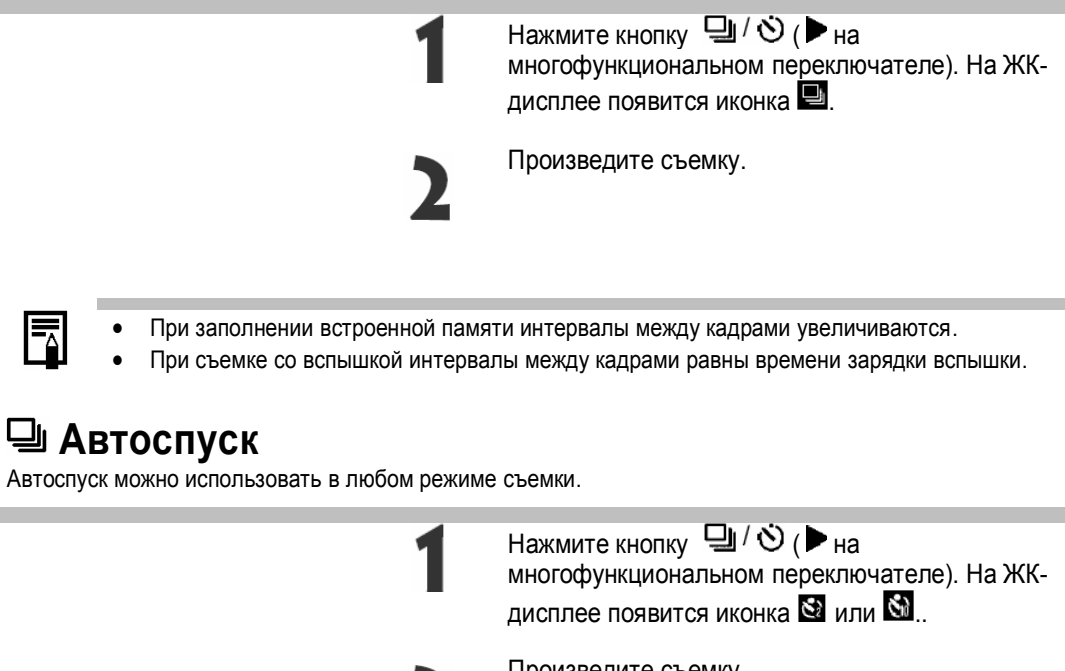

быстрее.

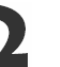

 Произведите съемку.
 Автоспуск срабатывает при нажатии кнопки спуска, и загорается индикатор автоспуска. За две секунды до съемки индикатор начинает мигать

🗖 Вспомогательный режим для съемки панорам

Этот режим используется для съемки серии перекрывающихся кадров для последующего их объединения (сшивки) на компьютере в одно большое панорамное изображение.

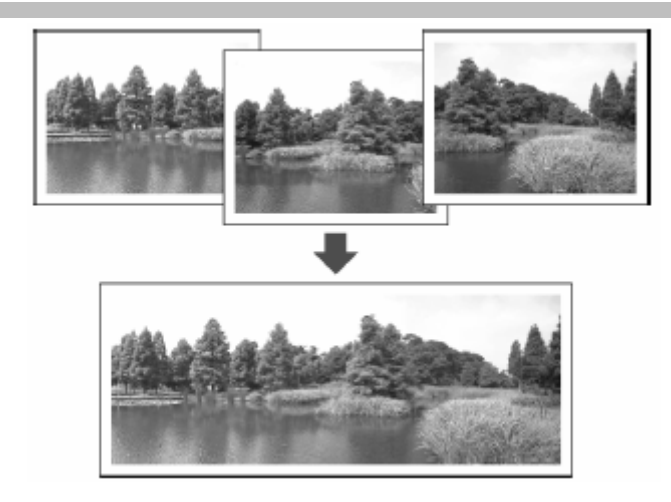

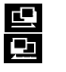

Слева-направо Справа-налево Снимает в направлении слева-направо Снимает в направлении справа-налево

Для объединения изображений на компьютере используйте прилагаемую программу PhotoStitch.

#### Кадрирование

•

Программа PnotoStilch определяет перекрывающиеся области смежных изображений и объединяет их. При построении композиции постарайтесь включить в перекрывающиеся области изображений какойлибо характерный объект (ориентир).

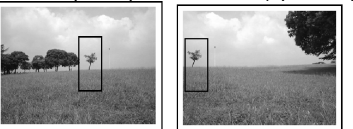

- Не снимайте сцены, содержащие удаленные и близлежащие объекты.
- Снимайте сцены с аналогичной освещенностью.
- При съемке объектов с близкого расстояния двигайтесь параллельно объекту съемки
Снимите первый кадр

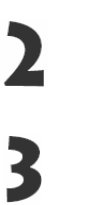

4

1

Следующий кадр снимите так, чтобы он перекрывался с предыдущим.

Тем же способом снимите остальные кадры.

• Можно записать не более 26 изображений.

После съемки последнего кадра нажмите кнопку **SET**.

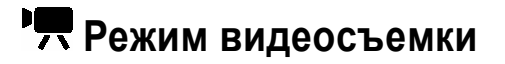

Полностью нажмите кнопку спуска затвора.

- Одновременно начнутся съемка и звукозапись.
- Во время съемки на панели дисплея отображается длительность отснятого фильма, а в верхнем правом углу ЖК-монитора появляется красный круг.

Чтобы остановить запись, полностью нажмите кнопку спуска затвора.

- Максимальная длительность отдельного видеоклипа (приблизительно 15 кадров/с) составляет 30 с \* в режим; 2000 и приблизительно 120 с \* в режиме 2000 Видеоклип автоматически заканчивается по истечении этого времени или при полном заполнении СР-карты.
- Приведенные значения отражает стандартные условия съемки, установлений компанией Canon. Фактическое время может изменяться в зависимости от фотографируемого объекта и условий съемки

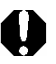

- Не прикасайтесь к микрофону при съемке.
- Установки АF, баланса белого и зумирования фиксируются при съемке первого кадра.
- Мигающий после завершения съемки зеленый индикатор означает, что идет запись на СF-карту. Пока он не перестанет мигать, съемка невозможна.

В этом режиме не могут быть изменены следующие установки: цифровое увеличение, режим вспышки, режим непрерывной съемки и настройка изображения (чувствительность ISO).

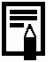

- Звук записывается в монофоническом режиме.
- В режиме видеофильма звук срабатывания затвора отсутствует.
- Для воспроизведения видеофильма на компьютере (AVI / Motion JPEG) требуется программа QuickTime версии не ниже 3.0.

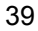

# Переключение между режимами AF (Автофокусировки)

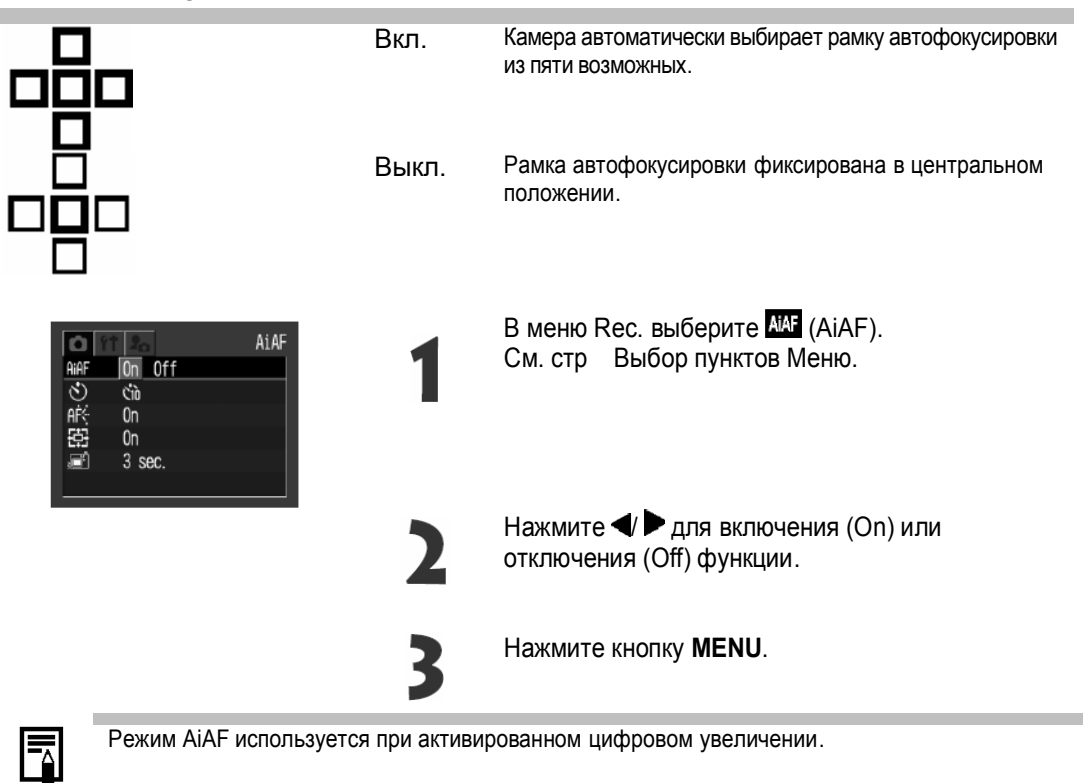

## Переключение между режимами замера освещенности

| [3] | Оценочный замер<br>освещенности | Предназначен для стандартных условий<br>съемки, включая подсвеченные сцены. Камера<br>разделяет изображения на зоны для замера<br>освещенности. Камера оценивает условия<br>освещения, позицию объекта, прямой свет,<br>подсветку, настраивает выдержку для<br>основного объекта. |
|-----|---------------------------------|----------------------------------------------------------------------------------------------------|
|     | Центровзвешенный                | Рассчитывает среднее значение освещенности всего кадра.                                                                                                    |
| Ø   | Точечный замер                  | Используется, когда объект подсвечен или ярко<br>освещен.                                                                                                    |
|     | Нажмите 💿 (🛡 на многофункцио    | ональном переключателе) чтобы включить                                                                                                    |
| 1   | режим 🗐, 💼 или 🗐.               |                                                                                                    |
| -   | См. стр высор пунктов меню.     |                                                                                                    |
|     | Произведите съемку.             |                                                                                                    |
|     |                                 |                                                                                                    |

## Настройка экспозиции

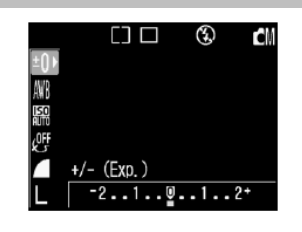

Нажмите кнопку **FUNC**. С помощью ▲/▼ выберите <sup>Ш</sup>.

 На дисплее появится полоса регулировки компенсации экспозиции. Эта полоса также отображается на ЖК-мониторе, если он включен.

Нажимая стрелку ◀ или ► на многофункциональном селекторном переключателе, выберите требуемое значение.

Регулировка производится с шагом 1/3 ступени в диапазоне от -2EV до +2EV.

Нажмите кнопку FUNC.

## WB Установка баланса белого

При установке баланса белого в соответствии с источником света камера более точно воспроизводит цвета. В зависимости от условий съемки установите баланс белого на естественное или искусственное освещение.

| AWB         | Авто                           | Установки автоматически выбираются камерой                                                                                                    |
|-------------|--------------------------------|----------------------------------------------------------------------------------------------------|
| *           | Ясная погода                   | Для съемки вне помещения в солнечный день.                                                                                                    |
|             | Облачная погода                | Для съемки в облачную погоду, а тени, в сумерках.                                                                                             |
| *           | Лампа накаливания              | Для съемки с освещением лампами накаливания или 3-волновыми<br>флуоресцентными лампами колбового типа                                         |
|             | Флуоресцентная<br>лампа        | Для съемки с освещением флуоресцентными пампами с тепло-белым,<br>холодно-белым или тепло-бепым(3-волновым) светом.                           |
| भ           | Флуоресцентная<br>лампа типа Н | Для съемки с освещением лампами дневного света или 3-волновыми<br>флуоресцентными лампами дневного света.                                     |
| <b>4</b> ₩B | Вспышка                        | Для съемки со вспышкой.                                                                                                    |
|             | Пользовательский               | Для задания специального значения с помощью белого листа бумаги т.п. с<br>целью получения оптимального баланса белого для конкретных условий. |

Нажмите кнопку **FUNC**. С помощью 🔺/🛡 выберите 🕮.

• На панели дисплея отображается текущее значение баланса белого.

Нажимая стрелку ◀или ► на многофункциональном селекторном переключателе, выберите требуемое значение.

• Пользовательские установки 📩 описываются на следующей странице.

• Нажмите кнопку FUNC.

## ▶ Установка пользовательского баланса белого

Для достижения оптимальных результатов можно установить пользовательский баланс белого, замерив его камерой, наведенной на лист белой бумаги или ткани.

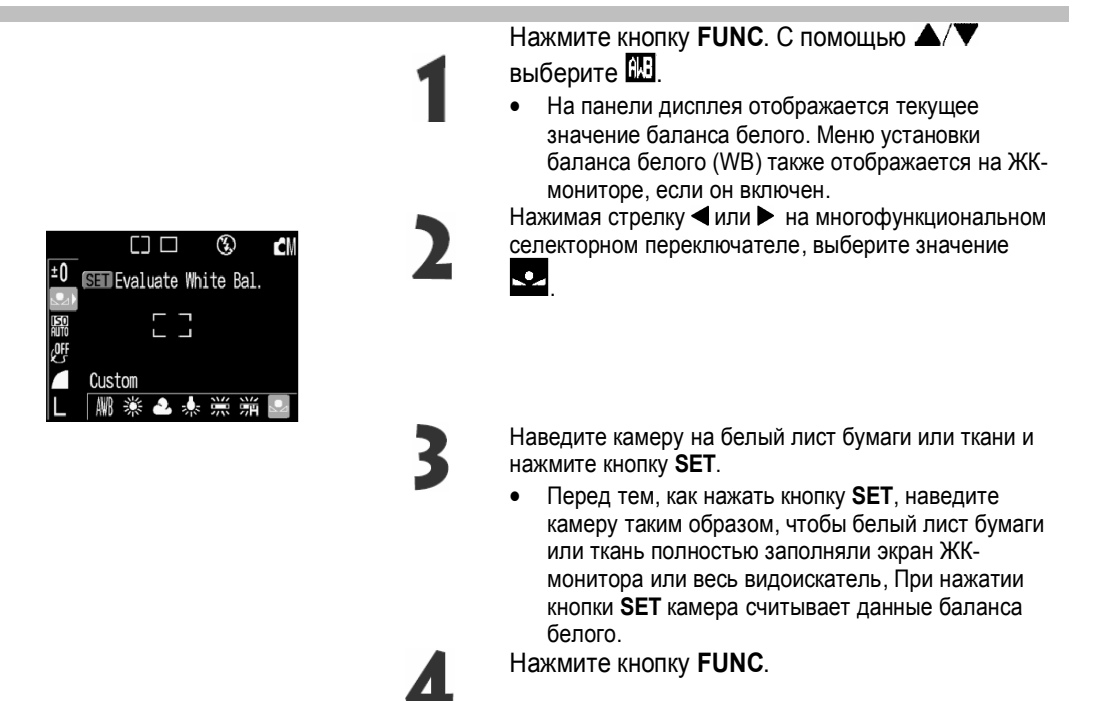

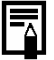

При работе с пользовательскими установками баланса белого желательно выбирать режим

- и устанавливать значение компенсации экспозиции на ноль (± 0). Правильное значение баланса белого не может быть получено при неправильной экспозиции (изображение может получиться полностью черным или белым).
- Кроме того, желательно выбирать композицию кадра с помощью ЖК-монитора и установить максимальное фокусное расстояние.
- Поскольку считывание данных баланса белого в режиме 🗳 невозможно, предварительно установите баланс белого в другом режиме, а затем выберите режим 🖭.
- Если при установке пользовательского баланса белого сработала вспышка, установленная в режим авто или в режим уменьшения эффекта «красных глаз», то используйте вспышку и при съемке. Корректная настройка баланса белого может быть достигнута только при согласованном использовании вспышки. Для обеспечения согласованности установите вспышку соответственно в режим On (Вкл.) или Off (Выкл.).
- Установленное пользовательское значение баланса белого сохраняется при выключении камеры

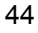

## **Изменение чувствительности ISO** При съемки в мессах с недостаточной освещенностью или при необходимости использования более

короткой выдержки затвора можно изменить чувствительность ISO.

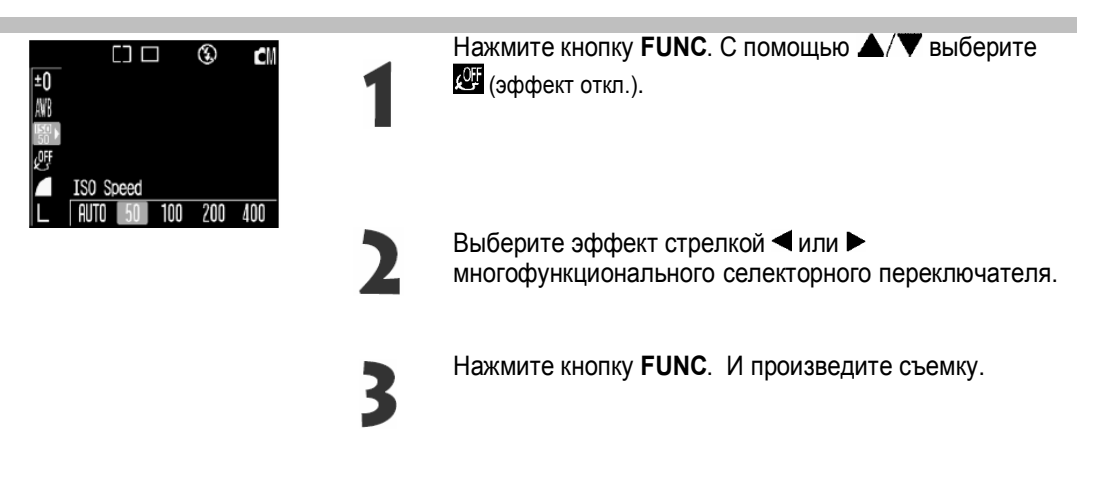

## Выбор цветового эффекта При съемке можно использовать различные цветовые эффекты.

| e ( | ĴĹ | (Фотоэффект<br>отключен) | Съемка без использования какого-либо эффекта.                                 |
|-----|----|--------------------------|-------------------------------------------------------------------------------|
| Ļ   | Ş  | (Смягчение<br>границ)    | При съемке смягчаются границы объектов.                                       |
| Ľ   | Y  | (Яркие)                  | Увеличивает контрастность и насыщенность цветов дня записи ярких изображений. |
| Ľ   | N  | (Нейтральные)            | Понижает контрастность и насыщенность цветов для записи нейтральных оттенков. |
| Ĺ   | Ş  | (Сепия)                  | Запись в оттенках сепии.                                                      |
| £   | Ϋ́ | (Черно/белое)            | Запись черно-белого изображения.                                              |

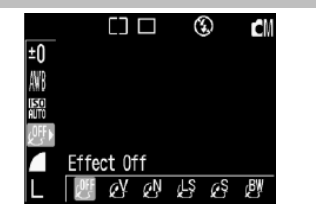

Нажмите кнопку **FUNC**. С помощью ▲/▼ выберите 🐠 (эффект откл.).

2

3

Нажмите кнопку FUNC. И произведите съемку.

многофункционального селекторного переключателя.

Выберите эффект стрелкой </ >

## Сброс номеров файлов

Можно выбрать метод присвоения номеров файлов.

| Вкл.  | Номера файлов переустанавливаются на начало (100-0001) каждый раз при установке<br>новой CF-карты. Новым изображениям записанным на CF-карту, на которой уже есть<br>записи, присваиваются очередные номера. |
|-------|----------------------------------------------------------------------------------------------------|
| Выкл. | Запоминается номер последнего снимаемого изображения, поэтому изображения,<br>записываемые на новую карту, имеют продолжающуюся нумерацию                                                                    |

В меню записи 🛍 (Set Up)] выберите 🔛 [File No. Reset] (Сброс номеров файлов).

• См. раздел «Выбор меню и установок»

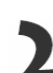

Выберите с помощью ◀ или ► многофункционального селекторного переключателя [On] (Вкл.) или [Off] (Выкл.) и нажмите кнопку **MENU**.

<mark>کر</mark>

Установка [File No. Reset] на [Off] позволяет избежать дублирования номеров файлов при загрузке изображений в компьютер.

#### О номерах файлов

 Изображениям присваиваются номера от 0001 до 9900 и они помешаются в папки, содержащие обычно до 100 изображений. Папкам присваиваются номера от 100 до 998.
 Поскольку некоторые изображения снимаются в режиме непрерывной съемки или в режиме совмещения

тоскольку некоторые изооражения снимаются в режиме непрерывной свемки или в режиме совмец Stitch Assist, некоторые папки могут содержать 101 и более изображений.

#### Максимальное количество файлов в папке

Каждая папка содержит обычно содержит 100 изображений. Однако, поскольку изображения, снятые в режиме непрерывной съемки или в режиме съемки панорам, обязательно сохраняются в одной папке, некоторые папки могут содержать более 100 изображений. Количество изображений может также превышать 100, если папка содержит изображения, скопированные с компьютера или снятые другими камерами.

Помните, что данная камера не позволяет воспроизводить изображения из папок, содержащих 2001 или более изображений.

### Просмотр изображений по отдельности (воспроизведение одиночного изображения)

Записанные изображения можно просмотреть на ЖК-мониторе.

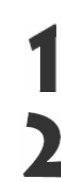

Перейдите к нужному изображению с помощью 🗸 🕨

### Увеличение изображений

Нажмите кнопку **•**ON.

В режиме воспроизведения одиночного изображения текущее изображение можно увеличить максимально в 10 раз.

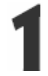

Нажмите кнопку зуммирования в направлении

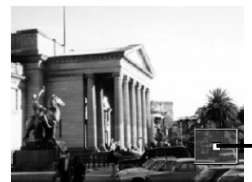

Примерное положение

По увеличенному изображению можно перемещаться с помощью кнопок перемещения влево, вправо, вверх и вниз.

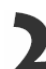

Чтобы отменить режим увеличения нажмите рычаг зуммирования в направлении 🖾.

# Одновременный просмотр девяти изображений (индексный режим)

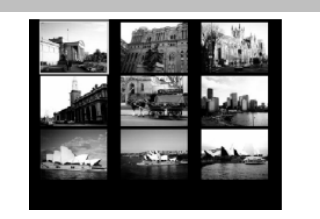

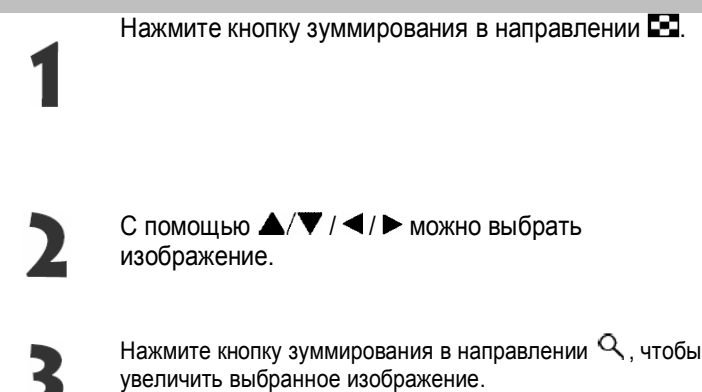

#### Переход через несколько изображений

Как в режиме воспроизведения одиночных изображений, так и в индексном режиме можно переходить вперед или назад на 9 изображений.

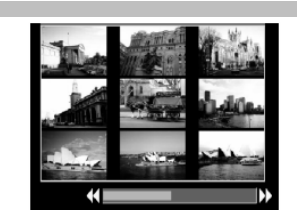

Выделите шкалу перехода

- В режиме одиночного воспроизведения дважды нажмите рычаг зуммирования в направлении 🖾.
- В индексном режиме нажмите рычаг один раз.

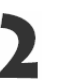

С помощью ◀/ ► переходите на 9 изображений назад и вперед.

Нажмите кнопку зуммирования в направлении  $\mathcal{Q}$ , чтобы вернуться в индексный режим.

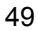

## Просмотр видеофильма

Можно просматривать изображения, снятые в режиме 🐂.

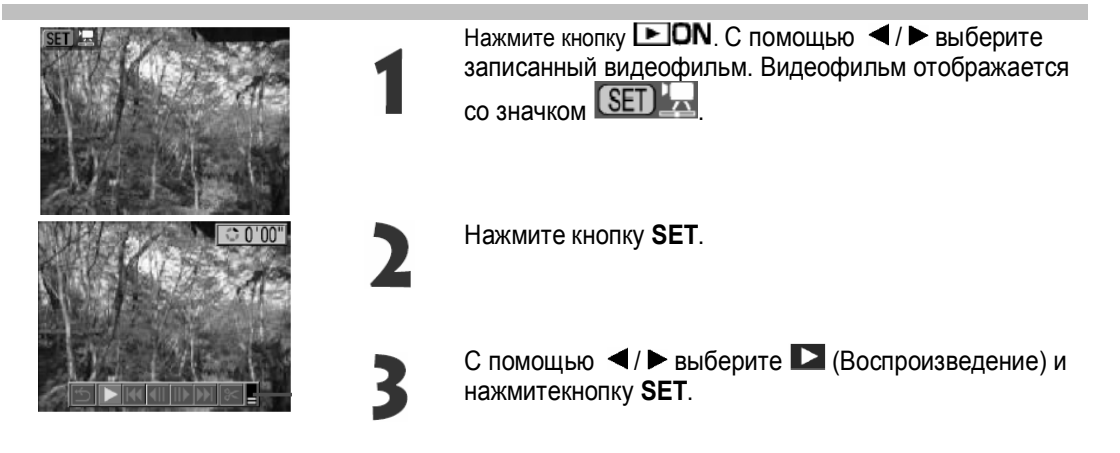

#### Приостановка и возобновление воспроизведения

• Для приостановки воспроизведения нажмите кнопку **SET**. Для возобновления воспроизведения нажмите эту кнопку еще раз.

#### Перемотка вперед/назад

• Кнопкой перемещения влево или вправо выберите одну из следующий операций и нажмите кнопку **SET**.

Возврат в режим просмотра одиночных изображений

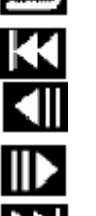

Первый кадр

Предыдущий кадр (перемотка назад, если удерживать нажатой кнопку **SET**) Следующий кадр (перемотка вперед, если удерживать нажатой кнопку **SET**)

Последний кадр

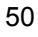

### Редактирование видеофильма

Можно удалить ненужные части из первой или второй половины.

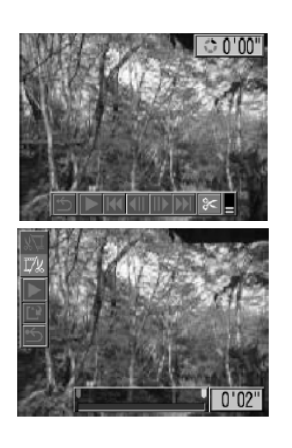

Выберите видеофильм для редактирования и нажмите кнопку **SET**.

Кнопкой перемещения влево или вправо выберите 😂 (Правка) и нажмите кнопку SET.

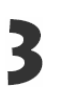

Выберите способ редактирования с помощью кнопки перемещений вверх или вниз. Запание кадров в первой половине видеофильма

и : Удаление кадров во второй половине видеофильма

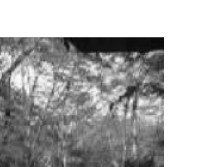

5 : Возврат к панели воспроизведения фильма

Кнопкой перемещения влево или вправо выберите требуемый диапазон.

Кнопкой перемещения вверх или вниз выберите

- Воспроизведение) и нажмите кнопку SET.
   Начнется воспроизведение временна
- Пачнется воспроизведение временна отредактированного видеофильма,
- Если во время воспроизведения нажать кнопку **SET** воспроизведение будет остановлено.

Кнопкой перемещения еверх или вниз выберите

пункт 🗳 (Сохранить).

 При выборе пункта отредактированный видеофильм не сохраняется и камера возвращается в режим воспроизведения.

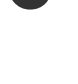

6

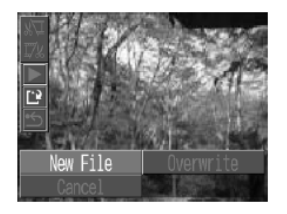

Кнопкой перемещения влево или вправо выберите значение [Overwrite] (Перезапись) или [New File] (Новый файл) и нажмите кнопку **SET**.

- [Overwrite]: Отредактированный видеофильм сохраняется с тем же именем файла, что и исходный видеофильм. Исходные данные удаляются.
- [New File] : Отредактированный видеофильм сохраняется в файле с новым именем. Исходные данные не удаляются.

• Если на CF-карте недостаточно свободного места, доступна только функция перезаписи. В этом случае на панели редактирования видеофильма отображается маленький значок ,

### Поворот изображений на мониторе

Изображение на ЖК-мониторе может быть повернуто на 90° или 270° по часовой стрелке.

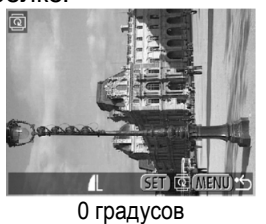

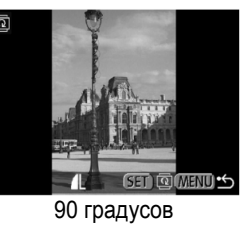

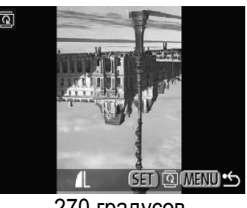

270 градусов

Выберите пункт (Поворот) в меню [Play] (Воспроизведение).

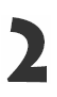

Кнопкой перемещения влево или вправо выберите изображение для поворота и нажмите кнопку SET.

При каждом нажатии кнопки SET ориентация изображения циклически изменяется (90°, 270°, исходная)

Нажмите кнопку MENU.

Снова появится меню воспроизведения. Закройте меню, еще раз нажав кнопку МЕЛU.

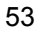

### Добавление звуковых комментариев к изображению

В режиме воспроизведения (включая воспроизведение одиночных изображений, индексный режим и воспроизведение с увеличением) к изображению можно добавлять звуковые комментарии (максимум 60 с). Звуковые данные сохраняются в формате WAVE.

Выберите пункт 🚺 (Звуковой комментарий) в меню [Play (Воспроизведение)].

Кнопкой перемещения влево или вправо выберите изображение для добавления звукового комментария, затем нажмите кнопку SET.

3

- Кнопкой перемещения влево или вправо выберите (Записать), затем нажмите кнопку **SET**.
- Начинается запись, и отображается время записи. Говорите в микрофон камеры.
- Для остановки записи нажмите кнопку SET. Для возобновления записи снова нажмите кнопку SET.

• Можно добавить любое требуемое количество комментариев при условии, что их суммарная длительность не превышает 60 с.

#### Воспроизведение звуковых комментариев

На шаге 2 на предыдущей странице выберите ► (Воспроизведение). Изображения со звуковыми комментариями отображаются с символом [[𝔥] (режимы простой или подробной индикации). Для начала воспроизведения нажмите кнопку SET. Для остановки воспроизведения еще раз нажмите кнопку SET. Громкость можко регулировать кнопками перемещения вверх и вниз.

#### Удаление звуковых комментариев

На шэге 2 на предыдущей странице выберите 🎯 (Стереть)

#### Изменение параметров звуковых комментариев

На шаге 2 на предыдущей странице нажмите кнопку MENU.

### Автовоспроизведение

Эта функция служит для автоматического воспроизведения всех изображений, записанных на CF-карте (Автовоспроизведение). Каждое изображение отображается на ЖК-мониторе в течение приблизительно 3 с.

В меню [Play] (Воспроизведение)] выберите 🚱

(Автовоспроизведекие).

- См. раздел Выбор меню и установок
- После выбора этого пункта начинается автоматическое воспроизведение изображений.
- Как и при воспроизведении одиночных кадров, при нажатии кнопки перемещения влево или вправо во время автовоспроизведенмя время кадров ускоряется,

#### Приостановка и возобновление автовоспроизведения

Автовоспроизведение можно в любой момент приостановить, нажав кнопку **SET**. Для возобновления автовоспроизведекия нажмите кнопку **SET** еще раз.

#### Остановка автовоспроизведения

Для завершения автовоспроизведения нажмите кнопку MENU.

## Защита изображений

Ценные изображения можно защитить от случайного стирания.

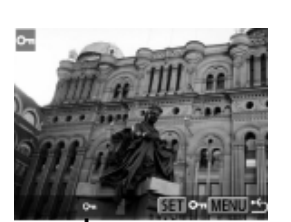

В меню [ Play] (Воспроизведение)] выберите 🗖 (Защитить).

Кнопкой перемещения влево или вправо выберите защищаемое изображение и нажмите кнопку **SET**.

- На защищённом изображении появится значок
- Чтобы снять защиту, еще раз нажмите кнопку SET {в режиме защиты).
- Для упрощения выбора изображений можно переключаться между режимом воспроизведения одиночного изображения и индексным режимом.

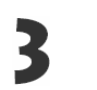

## Стирание изображений по одному

Ценные изображения можно защитить от случайного стирания.

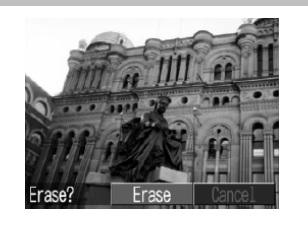

Кнопкой передвижения влево или вправо выберите стираемое изображение и нажмите кнопку <sup>2</sup>. Откроется экран запроса подтверждения.

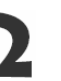

Кнопкой передвижения влево или вправо выберите [Erase] (Стереть) и нажмите кнопку **SET**.

## Стирание всех изображений

Ценные изображения можно защитить от случайного стирания.

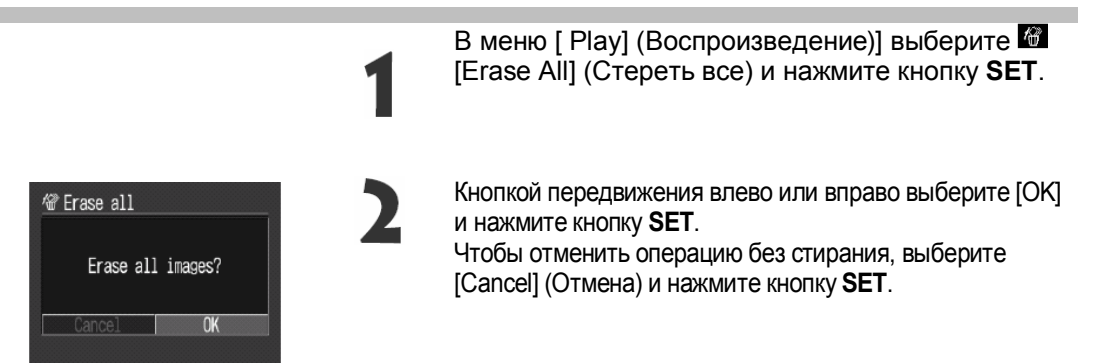

## Форматирование СГ-карты

Форматирование выполняется для новой CF-карты. а также для удаления с CF-карты всех изображении и прочих данных.

Форматированием можно восстановить карту, если она возвращает сообщение об ошибке или если появляется сообщение «CF».

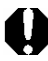

Имейте в виду, что при форматировании (инициализации) СF-карты с нее стираются все данные, в том числе защищенные изображения и файлы других типов. Проверяйте содержимое CF-карты перед ее форматированием.

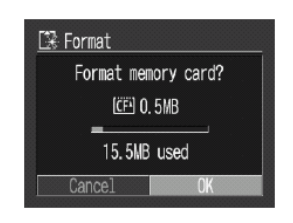

В меню настройки [111 (Set up)] выберите 📴 форматирование [Format] и нажмите кнопку SET.

См. раздел "Выбор меню и установок».
 Нажатием стрелки ◀или ▶ на многофунк-

2

 [OK] и нажмите кнопку SET.
 Чтобы отменить форматирование, выберите [Cancel] и нажмите кнопку set.

циональном селекторном переключателе выберите

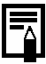

В случае сбоев в работе CF-карты, изготовленной не компанией Canon, проблема может разрешиться после переформатирования карты.

 СF-карта, отформатированная а другой камере, на компьютере или периферийном устройстве, может функционировать неправильно. В таком случае переформатируйте CF-карту в данной камере.

## Печать

#### О печати

Камера поддерживает непосредственную печать. Подключив камеру к дополнительно приобретаемому принтеру (серия CP) или пузырьково-струйному принтеру, поддерживающим функцию непосредственной печати, можно отправлять изображения с CF-карты непосредственно на принтер, используя кнопки камеры. Можно также указать на CF-карте, какие изображения и в каком количестве следует распечатать (установки печати DPOF), затем задать CF-карту для печати фотографий в фотоателье, предлагающие подобные услуги.

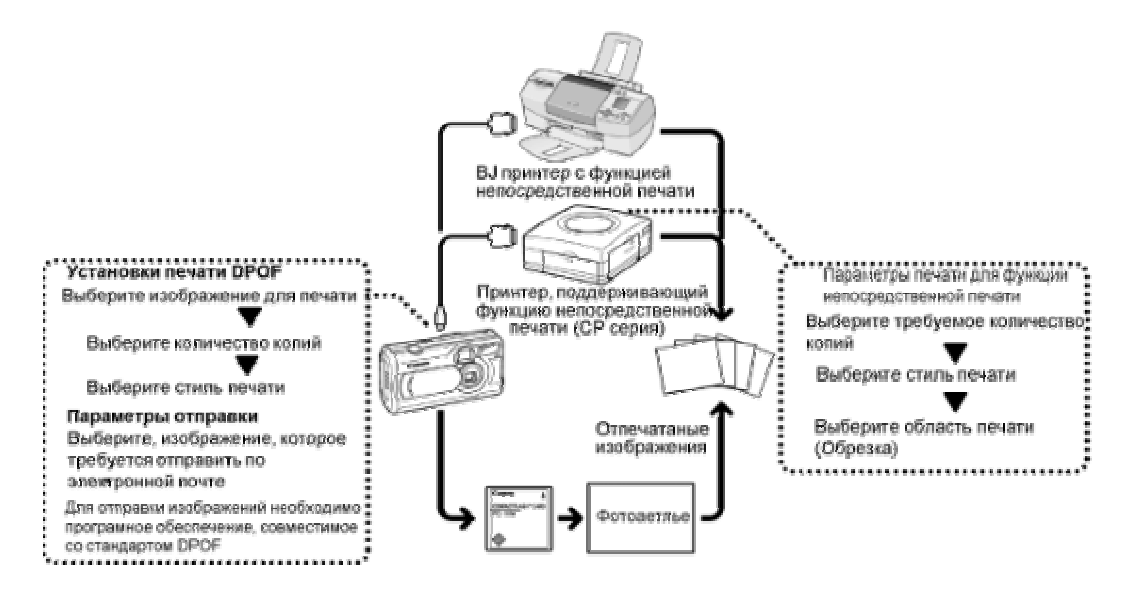

### Выбор меню заказа на печать

Ниже показано использование меню Print Order (Заказ на печать) для выбора всех параметров печати. Убедитесь, что камера находится в режиме воспроизведения.

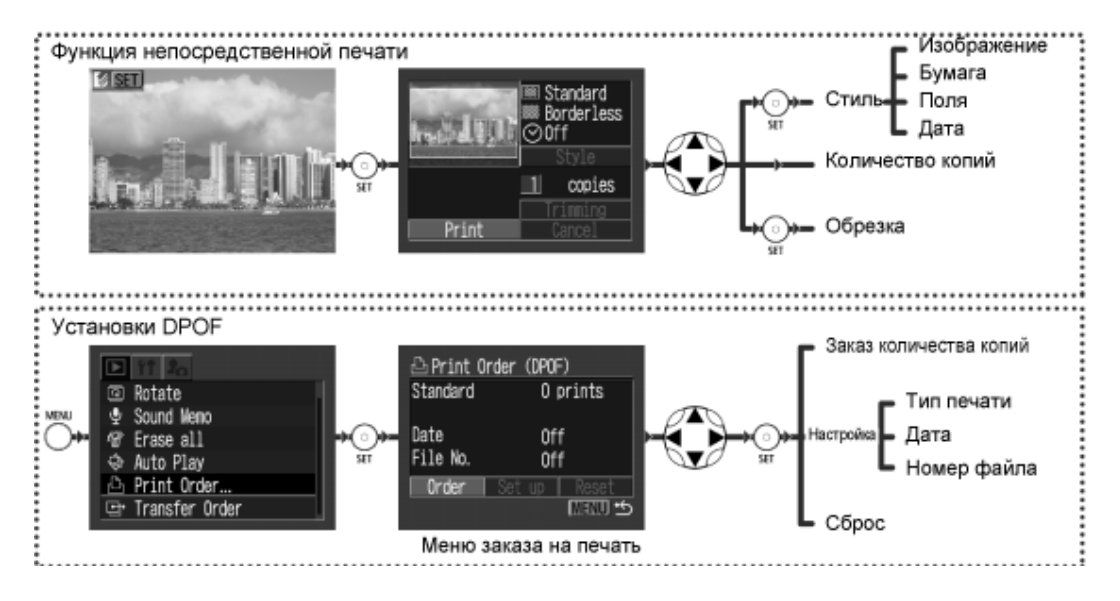

#### Подключение камеры к принтеру

При подключении к дополнительно приобретаемому принтеру (серии СР) или пузырьковоструйному принтеру ВЈ, поддерживающему функцию непосредственной печати, можно легко и быстро получать четкие распечатки. Этот принтер позволяет использовать параметры печати DPOF.

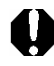

При подключении камеры к принтеру рекомендуется использовать дополнительно приобретаемый сетевой блок питания АСК800, либо установить полностью заряженные NiMH аккумуляторы.

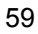

Выключите камеру.

2

Подсоедините кабель питания к принтеру и подключите его другой конец к электрической розетке, либо установите в принтер аккумулятор.

3

Соедините камеру с принтером с помощью кабеля непосредственного интерфейса

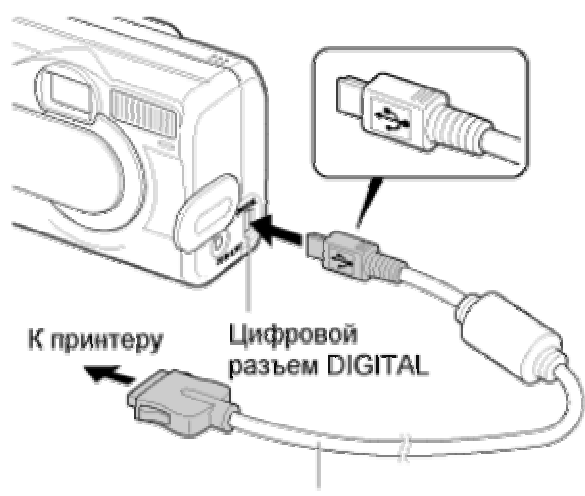

Кабель непосредственного интерфейса DIF-100 Нажмите кнопку включения питания принтера, чтобы включить его.

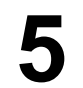

## Включите камеру, нажав кнопку **DON**. Если принтер правильно подключен появится иконка **D**.

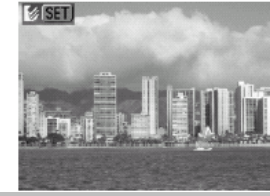

- Инструкции по загрузке бумаги и установке картриджей с чернилами см. е руководстве го эксплуатации фотогринтера для печати карточек СР-10.
- При подключенном принтере невозможно выполнение следующих операций:
   Воспроизведение видеоклипов
  - Установка языка.
- После отсоединения принтера на ЖК-мониторе исчезает символ 🗹 и камера возвращается в стандартный режим воспроизведения.

#### Печать

Печать изображения возможна, когда оно отображается в режиме воспроизведения одиночного изображения или когда оно выбрано в индексном режиме.

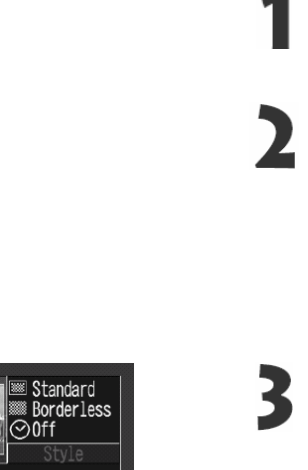

copies

Print

Нажатием стрелки *◄* или *▶* на многофункциональном селекторном переключателе выберите изображение и нажмите кнопку **SET**.

Задайте количество распечатываемых экземпляров, стиль распечатки и параметры обрезки.

- Задание количества экземпляров
- Задание стиля распечатки
- Обрезка (печать части изображения)

Нажатием стрелок ▲, ▼, ◀ или ▶ на многофункциональном селекторном переключателе выберите [Print] (Печать) и нажмите кнопку **SET**,

- Пункт [Print] можно также выбрать нажатием кнопки **SET**.
- Начнется печать изображения. После завершения распечатки восстановится стандартный режим воспроизведения.

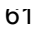

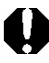

• Нельзя распечатывать видеоклипы или изображения, записанные в формате RAW.

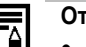

#### Отмена печати

- Чтобы отменить печать в промежутке между распечаткой изображений, нажмите кнопку SET. Откроется диалоговое окно с запросом подтверждения. Нажатием стрелки ◄ или ► выберите [OKI и нажмите кнопку SET.
- Текущую печать отменить невозможно. Подождите завершения распечатки текущего изображения и отмените печать до начала распечатки следующего изображения. Восстановится стандартный режим воспроизведения.

#### Ошибки печати

- В случае возникновения ошибки в процессе печати отображается сообщение об ошибке. Нажатием стрелки ◀или ► на многофункциональном селекторном переключателе выберите [Stop] (Стоп) или [Resume] (Возобновить) и нажмите кнопку SET.
- У некоторых сообщений об ошибке вариант [Resume] может отсутствовать. В этом случае выберите вариант [Stop].

#### Выбор количества экземпляров

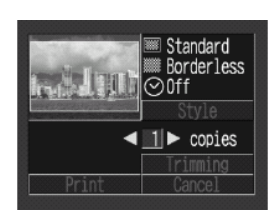

В режиме воспроизведения нажмите кнопку SET и выберите пункт [Copies] (Копии) с помощью стрелки ▲ или ▼ на многофункциональном селекторном переключателе.

Задайте требуемое количество экземпляров, нажимая кнопку ◀или ► на многофункциональном селекторном переключателе.

• Можно задать печать от 1 до 99 экземпляров.

#### Установка стиля отпечатка

Можно выбрать следующие стили отпечатков.

| Изображение | Стандартное     | Печать по одному изображению на страницу.                 |  |
|-------------|-----------------|-----------------------------------------------------------|--|
| изооражение | Несколько копий | Печать восьми экземпляров одного изображения на странице. |  |
| Границы     | Без границы     | Печать вплотную к краю страницы.                          |  |
| грапицы     | С границей      | Печать с границей.                                        |  |
| Дата        |                 | Печать даты съемки изображения.                           |  |

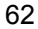

| III Stand<br>Borde<br>⊙Off<br>Sty<br>11 cc<br>Print Canc                                                             | tard<br>erless<br>le<br>ppies<br>ning<br>cel | В режиме воспроизв<br>SET, стрелкой ▲ или<br>циональном селекто<br>выберите пункт [Style<br>нажмите кнопку SET                                                               |
|----------------------------------------------------------------------------------------------------|----------------------------------------------|----------------------------------------------------------------------------------------------------|
| Style<br>Image<br>◆Standard<br>Standard<br>Off                                                                       | 2                                            | Нажимая стрелку ▲<br>многофункционально<br>переключателе, выб<br>(Изображение), [Вого<br>(Дата).                                                                             |
| Style<br>Image<br>■■ ◆Multiple →                                                                                     | 3                                            | Установите требуем<br>или ▶ на многофунк<br>переключателе.                                                                                                    |
| I Borderless<br>⊘ Off<br>Ω                                                                                           | IENU S                                       | <b>Изображение</b> <ul> <li>Выберите [Stand. [Multiple] (Нескол</li> </ul>                                                                                                   |
| Image Standard<br>Borders <u>Borderles</u><br>Date Off                                                               |                                              | <b>Границы</b> <ul> <li>Выберите [Borde [Bordered] (С гран</li> </ul>                                                                                                    |
| Borders Borderles<br>Date On Off                                                                                     | S                                            | <b>Дата</b><br>• Выберите [On] (В                                                                                                    |
| Image: Standard         Borderless         ⊘Off         Style         1         copies         Triming         Print | Рамка<br>области<br>печати                   | Для закрытия меню з<br>нажмите кнопку <b>МЕN</b><br>• Если в качестве с<br>[Borderless] (Без<br>(Несколько на ли<br>часть записанног<br>(изображение, от<br>мониторе) распеч |

ведения нажмите кнопку и 🔻 на многофункрном переключателе le] (Стиль) и снова

или ▼ на ом селекторном берите [Image] ders] (Границы) или [Date]

юе значение стрелкой 🗲 циональном селекторном

- lard] (Стандартное) или ъко на листе).
- erless] (Без границы) или ницей).
- Зкл.) или [Off] (Выкл,).

задания параметров JU.

стиля печати выбрано границы) или [Multiple] исте), то центральная го изображения тображаемое на ЖКчатывается с увеличением, В результате изображение может оказаться немного обрезанным сверху, снизу и по бокам. Если параметры обрезки не указаны, вокруг распечатываемой части изображения появляется рамка, позволяющая контролировать обрезаемые части кадра. 63

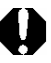

- Если выбран пункт [Multiple] (Несколько на листе), печать даты и границы невозможна. (Изображение будет распечатано без даты и без границ [Borderless].)
- Если выбрана печать границы ([Bordered]), то при печати область изображения по сравнению с записанным изображением почти не изменяется.

#### Обрезка (печать части изображения)

Можно указать, какая часть изображения должна быть распечатана.

#### Перед обрезкой

Перед заданием параметров обрезки установите стиль отпечатка (параметры Image, Borders и Date).

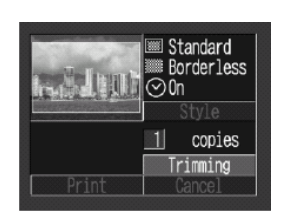

В режиме воспроизведения нажмите кнопку **SET**, стрелкой ▲ или ▼ на многофункциональном селекторном переключателе выберите пункт [Trimming] (Обрезка) и снова нажмите кнопку **SET**.

 В центре изображения появится рамка обрезки. Если для изображения уже установлены параметры обрезки, то рамка появляется вокруг выбранной части изображения

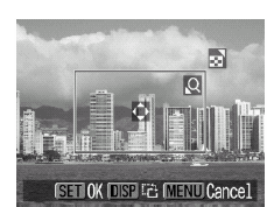

Обрежьте изображение

#### Изменение размера рамки обрезки

- Перемещайте рычаг зумирования в направлении символа (Ф) или
- Минимальным размер рамки обрезки составляет примерно половину выводимого изображения, максимальный - приблизительно размер изображения.
- Для отмены параметров обрезки еще раз переместите рычаг зумирования в направлении символа .
   когда рамка обрезки уже имеет максимальный размер.
- Если в режиме обрезки изображение увеличено. качество распечатанного изображения будет тем ниже, чем больше коэффициент увеличения. Цвет рамки обрезки изменится на красный.

#### Установка положения рамки обрезки

 Для перемещения рамки обрезки нажимайте стрелки ▲, ▼, ◄ и ▶ на многофункциональном селекторном переключателе.

#### Поворот рамки обрезки

 Рамку обрезки можно повернуть, нажав кнопку DISP. При этом меняются местами оси X и Y рамки.

Для закрытия меню задания параметров нажмите кнопку **SET**.

- Параметры обрезки относятся только к одному изображению.
- Параметры обрезки отменяются при следующих операциях.
  - При установке параметров обрезки для другого изображения. - При нажатии кнопки **MENU**.
  - При закрытии режима печати (при выключении камеры, при отсоединении кабеля непосредственного интерфейса).
  - При попытке увеличения рамки обрезки сверх максимального размера.

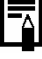

- Форма рамки обрезки определяется выбранными параметрами изображения (Image) и границы (Border).
- Для задания параметров обрезки пользуйтесь ЖК-монитором. На телевизионном мониторе рамка обрезки может отображаться неправильно.

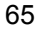

### Печать с установками печати DPOF

#### Выбор изображений для печати

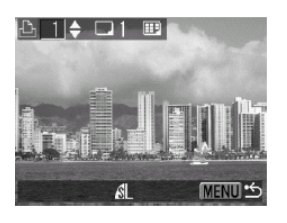

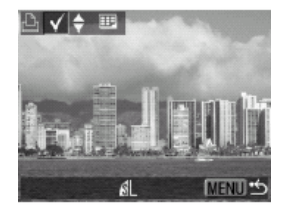

- В меню воспроизведения [ (Play)] выберите [Print Order] (Заказ на печать)
- Выберите [Order] и нажмите кнопку SET.

#### Нажатием стрелок

многофункциональном селекторном переключателе выберите изображения для отправки. Одиночные изображения:

 Выбор изображений производится кнопками перемещения влево или вправо, установка или удаление пометок – кнопками перемещения вверх или вниз.

#### Все изображения на CF-карте:

- Переключитесь в индексный режим, нажав кнопку зумирования в направлении .
- Нажмите кнопку SET, кнопкой перемещения вверх или вниз выберите пункт [Mark All] (Пометить все) и снова нажмите кнопку SET. Если вместо пункта [Mark All] выбрать пункт [Clear All] (Очистить все), можно убрать отметки всех изображений.
- После установки или сброса отметок всех изображений можно убирать или устанавливать отметки отдельных изображений.

#### Нажмите кнопку МЕЛU.

- Метка 🛆 возникает, когда изображение уже имеет метку.
- Видеофильмы не подлежат распечатке.

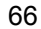

#### Установка стиля печати

3

4

5

|                            | ■<br>Обычный<br>(Standard) | Печать одного изображения на одной странице       |
|----------------------------|----------------------------|---------------------------------------------------|
| Тип печати<br>(Print Type) | ∰<br>Индексный<br>(Index)  | Печать всех изображений (9 шт.) на одной странице |
|                            |                            | Печать выбранных изображений как по одному, так   |
|                            | Оба типа                   | и в индексном режиме.                             |
|                            | (Both)                     |                                                   |
| 🕑 Дата (Date)              |                            | Отображать дату при печати                        |
| 🚾 Номер файла (            | File No.)                  | Отображать номер файла при печати.                |

• В меню воспроизведения [ (Play)] выберите [Print Order] (Заказ на печать)

Нажатием стрелок ◀ или ▶ на многофункциональном селекторном переключателе выберите [Set Up] (Установки) и нажмите кнопку **SET**.

Кнопками перемещения вверх или вниз выберите стиль печати ( (тип печати), (дата) или (номер файла)).

Нажатием стрелок ◀ или ► на многофункциональном селекторном переключателе выберите необходимые установки в каждом из перечисленных в пункте 3 стилей печати. Нажмите кнопку **MENU**.

#### Сброс установок

При сбросе установок печати происходит очистка всех меток, стиль печати – обычный, дата – выключена, номер файла – выключен.

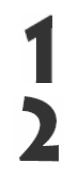

Выберите [Print Order] (Заказ на печать)

Нажатием стрелок ◀ или ▶ на многофункциональном селекторном переключателе выберите [Reset] (Сброс) и нажмите кнопку **SET**.

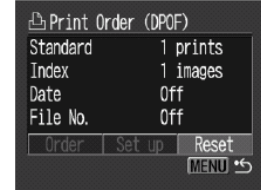

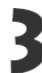

Кнопками перемещения влево или вправо выберите [ОК] и нажмите кнопку SET.

## Загрузка изображений в компьютер

Загрузка снятых камерой изображений в компьютер может производиться одним из следующих способов:

- Путем подключения камеры к компьютеру с помощью USB-кабеля
- Непосредственно с СF-карты

## Подключение камеры к компьютеру с помощью USB-кабеля

После установки программного обеспечения его можно использовать для последующих из распечаткой или отправке по эл.почте.

#### ВНИМАНИЕ

При использовании перечисленных ниже операционных систем необходимо установить на компьютер программное обеспечение и драйвер с компактдиска Canon Digital Camera Solution Disk, входящего в комплект камеры, Windows 98 (включая, Second Edition) / Windows 2000 / Windows Me / Mac OS 9.0-9.2

Установите на компьютер программное обеспечение и драйвер с компакт-диска Canon Digital Camera Solution Disk.

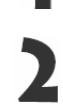

Присоедините прилагаемый кабель интерфейса USB к USB-порту компьютера и к цифровому разъему **DIGITAL** камеры.

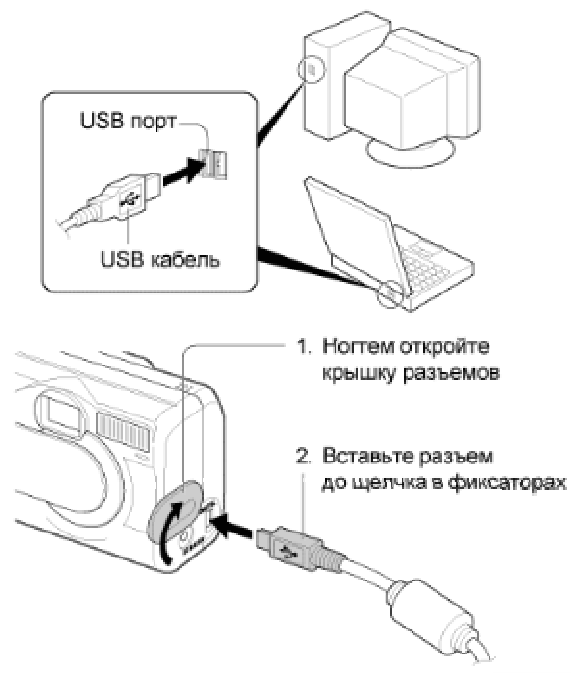

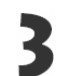

Установите переключатель режимов камеры в положение **DON**. Индикатор рядом с видоискателем начнет мигать зеленым.

На ЖК-монитор выводится изображение, соответствующее режиму воспроизведения. После завершения соединения с компьютером ЖК-монитор выключится и загорится зеленый индикатор.

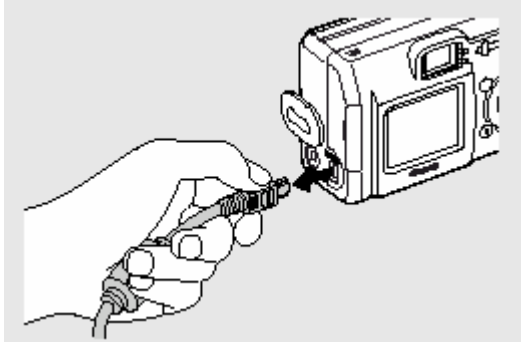

• Для отсоединения кабеля от камеры возъмите разъем кабеля пальцами с обеих сторон и извлеките его из гнезда.

## Загрузка изображений без установки программного обеспечения

При использовании Windows XP или Mac OS X (10,1 или 10,2) для загрузки изображений (только в формате JPEG) можно использовать программное обеспечение, входящее в комплект поставки этих операционных систем, не устанавливая при этом программное обеспечение с компакт-диска Canon Digital Camera Solution Disk. Это удобно для загрузки изображений в компьютер, на который не установлено специальное программное обеспечение.

- При отсоединении USB-кабеля при включенной камере она автоматически выключается.
- При подключении к плате, совместимой с USB 2.0 выполнение любых операций не гарантируется.

## Загрузка изображений непосредственно с СГ-карты

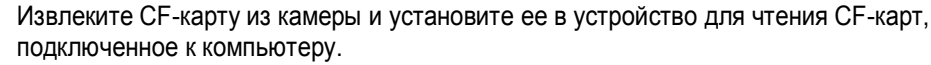

 При использовании устройство чтения PC Card сначала установите карту в адаптер PC Card (приобретается дополнительно), затем установите адаптер PC Card в устройство чтения PC Card компьютера.

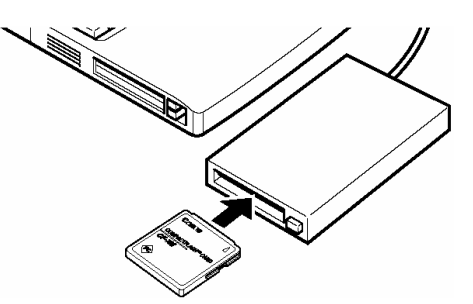

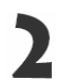

Дважды щелкните на значке носителя, содержащего CF-карту.

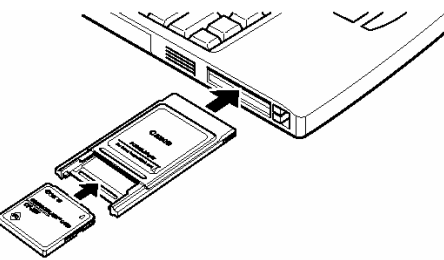

И скопируйте изображения с CF-карты в требуемую папку на жестком диске.

## Список пунктов меню

В таблице перечислены пункты меню и возможные установки. Меню FUNC.

|                                                 | Экран меню                                                                                               | Установки                                                                                                    | См.<br>стр. |
|-------------------------------------------------|----------------------------------------------------------------------------------------------------|----------------------------------------------------------------------------------------------------|-------------|
| Resolution (Разрешение,<br>кроме режима '₩)     | C] □ 4 <sup>A</sup> CM<br>±0<br>#8<br>#8<br>#8<br>#8<br>4 <sup>#</sup><br>2048x1536<br>■ 10 M1 M2 S 10   | Задает числа пикселов при записи<br>изображения на CF-карту.<br>• L Высокое (2048х1536 пикселов)<br>• M1 Среднее 1 (1600х1200 пикселов)<br>• M2 Среднее2 (1024к768 пикселов)<br>• S Низкое (640х480 пикселов) | 31          |
| Resolution (Разрешение,<br>режим ' <b>न्त</b> ) |                                                                                                    | Задает разрешение кадров при записи на<br>CF-карту<br>• 🐼 1320x240 пикселов}<br>• 🛅 160x120 пикселов}                                                                                                    | 31          |
| Compression (Сжатие)                            | □□ 4 <sup>A</sup> CM<br>±0<br>4/8<br>際<br>4/7<br>Fine<br>L 4 10                                          | Задает относительный коэффициент<br>сжатия изображений при записи на CF-<br>карту<br>• 🖪 Наивысшее качество<br>• 🗖 Высокое качество<br>• 🚺 Обычное качество                                                   | 31          |
| ISO Speed<br>(Чувствительность ISO)             | Resolution L<br>Compression A<br>File Format JPEG<br>ISO Speed <50<br>Digital Zoom Off<br>AF Mode Single | Задает чувствительность для записи<br>изображений<br>• 50 - 100<br>• 200<br>• 400<br>• AUTO (Авто)                                                                                                    | 44          |
| White balance<br>(Баланс белого)                | 〔〕□  \$ <sup>A</sup> <b>£</b> M<br>¥0<br>腳<br>腳<br>腳<br>一<br>Auto<br>L  ₩ ※ ▲ 条 ※ 第 ዹ                    | Задает баланс белого<br>(Авто)<br>(ясный день)<br>(облачность)<br>(Лампа накаливания)<br>(Флуоресцентная лампа)<br>(Флуоресцентная лампа типа H)<br>(Пользовательский)                                        | 41          |

| Exposure Compensation<br>(Компенсация<br>экспозиции) | [] [] \$ <sup>A</sup> CM<br>№<br>№<br>№<br>↓<br>- (Exp.)<br>L [-212].12]                                                | Задает компенсация экспозиции <ul> <li>-2 - 0 - +2</li> </ul>                                                                                                    | 41 |
|------------------------------------------------------|----------------------------------------------------------------------------------------------------|----------------------------------------------------------------------------------------------------|----|
| Photo Effect<br>(Фотоэффект)                         | C] □ \$^ CM<br>±0<br>₩8<br>₩8<br>₩9<br>■<br>■<br>Effect Off<br>L ₩ & & & & &<br>L ₩ & & & & & & & & & & & & & & & & & & | <ul> <li>Эффект отключен)</li> <li>(Эффект отключен)</li> <li>(Яркие цвета)</li> <li>(Нейтральные цвета)</li> <li>(Смягчение границ)</li> <li>(Сепия)</li> <li>(Черно/Белое)</li> </ul> | 45 |

## Меню Rec.

|                                       | Экран меню                                                                                                    | Установки                                                                                                    | См.<br>стр. |
|---------------------------------------|----------------------------------------------------------------------------------------------------|----------------------------------------------------------------------------------------------------|-------------|
| Digital Zoom (Цифровое<br>увеличение) | Digital Zoom       HAF     On       S     Cio       AFE     On       On     Off       Image: Sec.     Image: Sec. | • Off (Выкл.)<br>• On (Вкл.)                                                                                                    | 25          |
| AiAF Mode (Режим<br>автофокусировки)  | AiAF<br>AiAF On Off<br>아 Ciù<br>Aič: On<br>슈츠 Off<br>교 3 sec.                                                     | Включает функцию AiAF(при съемке камера<br>автоматически выбирает рамку<br>автофокусировки) или выключает ее<br>(автофокусировка выполняется по<br>центральной рамке)<br>• Off (Выкл.)<br>• On (Вкл.) | 39          |
| Review (Просмотр)                     | Review       AHAF     On       SCib     AİK       AİK     On       E:     On       I::     Sec.                   | Задает время отображения изображения на<br>ЖК-мониторе после нажатия кнопки спуска<br>затвора.<br>• Off (Выкл.)<br>• 2 с<br>• 10 с                                                                    | 47          |
| Self Timer<br>(Автоспуск)             | Self-timer       AiAF     On       On     Si       AiX     On       AiX     On       Image: Sec.                  | Задает время перед автоматическим<br>спуском затвора<br>(10 секунд)<br>20 секунд)                                                                                                    | 35          |
| AF-assist beam<br>(Вспомогательный луч<br>автофокусировки) | AF-assist Beam<br>R#F On<br>S Sib<br>RF: On Off<br>B Off<br>G 3 sec. | При использовании автоматической<br>автофокусировки задает включение<br>вспомогательного луча света в соответствии<br>с условиями съемки<br>• Off (Выкл.)<br>• On (Вкл.) | 39 |
|------------------------------------------------------------|----------------------------------------------------------------------|----------------------------------------------------------------------------------------------------|----|
|------------------------------------------------------------|----------------------------------------------------------------------|----------------------------------------------------------------------------------------------------|----|

# Меню Play.

|                                           | Экран меню                                                                                                    | Установки                                                                                                    | См. |
|-------------------------------------------|----------------------------------------------------------------------------------------------------|----------------------------------------------------------------------------------------------------|-----|
| <b>Оπ</b> Protect (Защита).               | om       Protect                                                                                                    | Защита изображений от случайного<br>стирания.                                                                                                    | 54  |
| 🖸 Rotate (Повоет)                         | <ul> <li>▶ ★ ▲</li> <li>▶ Protect</li> <li>▶ Rotate</li> <li>♥ Sound Memo</li> <li>♥ Erase all</li> <li>♦ Auto Play</li> <li>▶ Print Order</li> </ul>                                                                                                    | Поворот изображений на дисплее на 90<br>или 270 градусов по часовой стрелке.                                                                                          | 52  |
| Erase all. (Стирание<br>всех изображений) | <ul> <li>Protect</li> <li>Rotate</li> <li>Sound Memo</li> <li>∉ Frase all</li> <li>Auto Play</li> <li>Print Order</li> </ul>                                                                                                    | Стирание с СF-карты всех изображений<br>(кроме защищенных).                                                                                                    | 55  |
| Sound Memo<br>(Звуковой комментарий)      | <ul> <li>Protect</li> <li>Rotate</li> <li>Sound Memo</li> <li></li></ul>                                                                                                    | Добавление звукового комментария к<br>изображениям.                                                                                                    | 53  |
| Print order (Заказ на<br>печать)          | Image: Constraint of the second memo         Image: Constraint of the second memo         Image: Constraint of the s | Позволяет задать, какие изображения<br>будут напечатаны на DPOF-совместимом<br>принтере или фотолабораторией<br>оборудовании, числе экземпляров и другие<br>параметры | 58  |

| Auto Play<br>(Автовоспроизведение)    | © Rotate<br>♀ Sound Nemo<br>☆ Erase all<br>◇ Auto Play<br>♪ Print Order<br>ጕ Transfer Order | Автоматическое воспроизведение<br>изображений одного за другим.                             | 54 |
|---------------------------------------|---------------------------------------------------------------------------------------------|---------------------------------------------------------------------------------------------|----|
| Transfer Order<br>(Заказ на отправку) | © Rotate<br>♥ Sound Memo<br>₩ Erase all<br>\$ Auto Play<br>Print Order<br>₩ Transfer Order  | Задает изображения для отправки с<br>помощью программного обеспечения<br>электронной почты. | 65 |

## Меню Set Up.

|                                     | Экран меню                                                                                                    | Установки                                                                                                    | См. |
|-------------------------------------|----------------------------------------------------------------------------------------------------|----------------------------------------------------------------------------------------------------|-----|
| Веер (Звуковой сигнал)              | Image: https://www.sep         Beep           Image: https://www.sep         Image: https://www.sep           Image: https://www.sep         Image: https://www.sep           Image: https://www.sep         Image: https://www.sep           Image: https://www.sep         Image: https://www.sep           Image: https://www.sep         Image: https://www.sep           Image: https://www.sep         Image: https://www.sep           Image: https://www.sep         Image: https://www.sep           Image: https://www.sep         Image: https://www.sep | Устанавливает, будет ли подаваться<br>звуковой сигнал при нажатии кнопки спуска<br>затвора или при выполнении операций в<br>меню<br>• On (Вкл.)<br>• Off (Вкл Однако в случае ошибки<br>звуковой сигнал все равно подается) | 29  |
| Auto Power Down<br>(Автовыключение) | Pt         Auto Power Down           ↓         On           ↓         On           ↓         On           01         0ff           03         02. 05. '03 15:08           ↓         □           ↓         □                                                                                                    | Устанавливает, отключается ли питание<br>камеры автоматически, если в течение<br>определенного времени не выполняется<br>никаких операций<br>• On (Вкл.)<br>• Off (Выкл.)                                                   | 19  |
| Date/Time (Время)                   | P↑     Date/Time       ↓)     0n       ↓     0n       ↓     02.05.'03 15:08       ↓     □       ↓     □                                                                                                    | Установка даты, времени и формата даты.                                                                                                    | 17  |
| Format. (Форматирование)            | Fr       Format         □       0n         image       0n         image       0n         image       02.05.'03 15:09         Image: 05       161/8         Image: 02.05       00.05.'03                                                                                                    | Форматирование (начальная разметка)<br>СF-карты                                                                                                    | 56  |

| Shutter Volume (Громкость<br>затвора, съемка}           | Image: Shart of the state of the state | Установка уровня звукового сигнала при<br>полном нажатии кнопки спуска затвора.<br>При съемке видеофильма звуковой сигнал<br>не подается.<br>• (Выкл.)<br>• (1)<br>• (1)<br>• (2)<br>• (3)<br>• | 29 |
|---------------------------------------------------------|----------------------------------------------------------------------------------------------------|----------------------------------------------------------------------------------------------------|----|
| Playback Vol (Громкость<br>воспроизведения)             | Playback Vol.         Image: State of the state of the state of                            | Установка уровня громкости при<br>воспроизведении видеофильма.<br>• (Выкл.)<br>• (1)<br>•                                                                                                    | 49 |
| Start Up Vol<br>(Громкость звука<br>начальной загрузки) | Image: Product of the start of the start of the sta | Установка громкости звука при включении<br>питания камеры<br>• Off / 1/ 2 / 3 / 4 / 5                                                                                                    | 29 |
| Operation Vol                                           | Yt         Operation Vol.           Image: Constraint of the second second se                           | Установка громкости звука при нажатии<br>кнопок<br>• Off / 1/ 2 / 3 / 4 / 5                                                                                                    | 29 |
| Selftimer Vol                                           | ff         Selftimer Vol.                                                                                                    | Установка громкости звука при автоспуске • Off / 1/ 2 / 3 / 4 / 5                                                                                                    | 29 |

| File No Reset<br>(Сброс номеров файлов) | File No. Reset                                                                                                    | Устанавливает способ присвоения<br>изображениям номеров файлов при смене<br>СF-карты<br>• Оп (Вкл.)<br>• Off (Выкл.)                                                                                                    | 46 |
|-----------------------------------------|----------------------------------------------------------------------------------------------------|----------------------------------------------------------------------------------------------------|----|
| Language (Язык)                         | Image       Image       Image    < | Установка языка, используемого в меню и<br>в сообщениях на ЖК-мониторе         • English       • Italiano         • Deutsct       • Norsk         • Francais       • Svenska         • Nederlands       • E[spanol         • Dansk       • Chinese         • Suomi       • Japanese         Язык можно изменить во время<br>воспроизведения изображения, удерживая<br>нажатой кнопку SET. | 18 |

# Меню My Camera

|                                             | Экран меню                                                                                                    | Установки                                                                                    | См. |
|---------------------------------------------|----------------------------------------------------------------------------------------------------|----------------------------------------------------------------------------------------------|-----|
| Theme<br>(Тема)                             | Image: 1       1       2       23         Image: 1       1       2       23         Image: 1       1       3       1         Image: 1       1       3       1         Image: 1       1       3       1         Image: 3       1       3       1       3         Image: 3       1       3       3       3         Image: 3       1       3       3       3         Image: 3       1       3       3       3         Image: 3       1       3       3       3       3         Image: 3       1       3       3       3       3       3       3       3       3       3       3       3       3       3       3       3       3       3       3       3       3       3       3       3       3       3       3       3       3       3       3       3       3       3       3       3       3       3       3       3       3       3       3       3       3       3       3       3       3       3       3       3       3       3       3       3                                                                                                    | Выбор общей темы для всех пунктов<br>установок Моя камера.<br>(Выкл.) / 11 / 22 / 23         | 29  |
| Start-up Image<br>(начальная заставка       | Start-up Image         I       I       I       I         I       I       I       I       I         I       I       I       I       I         I       I       I       I       I       I         I       I       I       I       I       I       I         I       I                                                                                                    | Задает изображение, отображаемое при<br>включении питания камеры.<br>(Выкл.) / 11 / 22 / 23  | 29  |
| Start-up Sound<br>(Звук начальной загрузки) | Start-up Sound         Image: 1         Image: 1       Image: 28         Image: 1       Image: 28       Image: 28         Image: 1       Image: 28       Image: 28       Image: 28         Image: 1       Image: 28       Image: 28       Image: 28       Image: 28       Image: 28         Image: 1       Image: 28       Image: 28       I | Задает звуковой сигнал, подаваемый при<br>включении питания камеры.<br>(Выкл.) / Т / 23 / 23 | 29  |

| Operation Sound<br>(Звук нажатия кнопок)        | Image: Second state     Image: Second state       Image: Second state     Image: Second state       Ima | Задает звуковой сигнал, подаваемый при<br>нажатии любой кнопки, кроме кнопки<br>спуска затвора.<br>(Выкл.) / 11 / 22 / 23                                    | 29 |
|-------------------------------------------------|----------------------------------------------------------------------------------------------------|----------------------------------------------------------------------------------------------------|----|
| Selftimer Sound<br>(Звук автоспуска)            | Image: Selftimer Sound         Image: Selftimer Sound         Image: Selftimer So                                                                                                    | Задает звуковой сигнал, информирующий<br>о том, что съемка будет произведена через<br>2 с.<br>(Выкл.) / 1 22 / 23                                            | 29 |
| Shutter Sound<br>(Звук срабатывания<br>затвора) | Image: Shutter Sound         Image: Shutter Sound         Image: Shutter Sound <td>Задает звуковой сигнал, подаваемый при<br/>нажатии кнопки спуска затвора. При<br/>съемке видеофильма звуковой сигнал не<br/>подается.<br/>(Выкл.) / 11 / 22 / 23</td> <td>29</td>        | Задает звуковой сигнал, подаваемый при<br>нажатии кнопки спуска затвора. При<br>съемке видеофильма звуковой сигнал не<br>подается.<br>(Выкл.) / 11 / 22 / 23 | 29 |

## Приложения

### Замена элемента питания системы впечатывания

#### даты

Если при включении камеры появляется меню установки даты / времени, эта означает, что разрядился элемент питания системы впечатывания даты и установки даты и времени потеряны. Замените ее обычным литиевым элементом питания таблеточного типа CR2016 в соответствии с приведенной ниже инструкцией.

Обратите внимание, что первый элемент питания системы впечатывания даты может разрядиться относительно быстро после приобретения камеры. Это связано с тем, что элемент питания устанавливается в камеру на заводе-изготовителе, а не в момент продажи.

> Храните элемент питания только в местах, недоступных для детей. Если ребенок проглотит элемент питания, немедленно обратитесь к врачу, так как едкая жидкость, содержащаяся в элементе питания, может повредить желудок и кишечник.

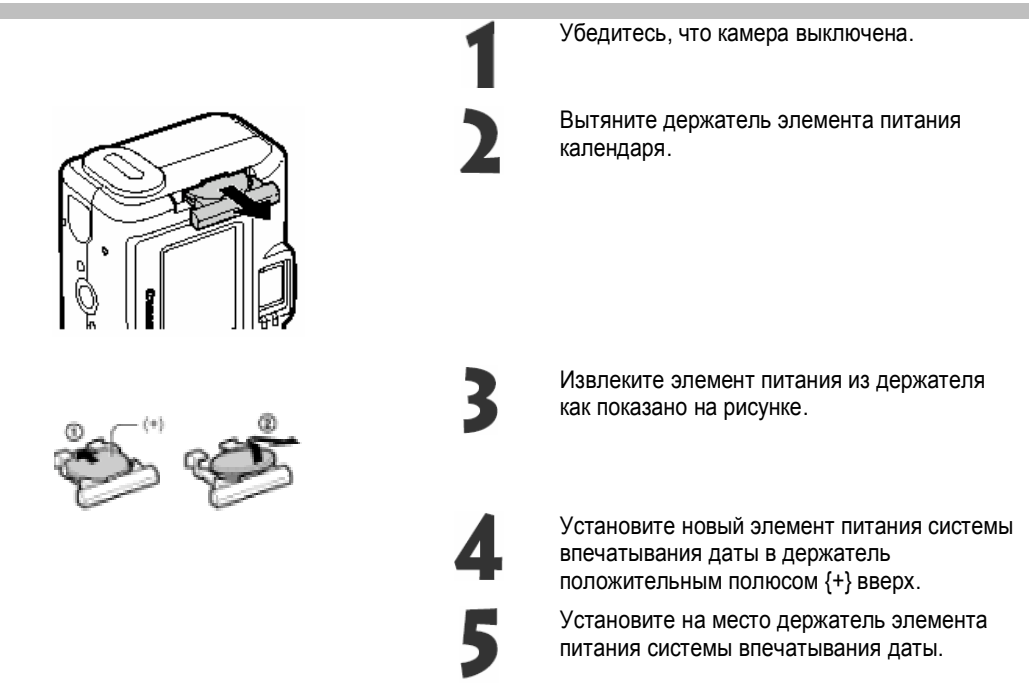

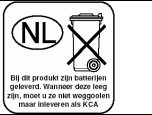

**Уход за камерой** Чистку корпуса, объектива, видоискателя, монитора и других частей производите в соответствии с приведенными ниже инструкциями.

| Корпус камеры           | Протирайте корпус мягкой тканью или специальным материалом<br>для протирки стекол очков.                                                                                                    |
|-------------------------|----------------------------------------------------------------------------------------------------|
| Объектив                | Сначала удалите пыль и грязь с помощью груши для чистки<br>объективов, затем удалите оставшуюся грязь, осторожно<br>протирая объектив мягкой тканью.                                                                                                |
|                         | <ul> <li>Не допускается использование синтетических чистящих<br/>средств для чистки корпуса камеры или объектива. Если<br/>грязь удалить не удалось, обратитесь в ближайшее<br/>отделение службы поддержки клиентов компании Canon.</li> </ul>      |
| Видоискатель/ЖК-монитор | Пыль и загрязнения следует удалять с помощью груши для<br>чистки объективов. В случае необходимости для удаления<br>стойких загрязнений осторожно протрите видоискатель и ЖК-<br>монитор мягкой тканью или материалом для протирки стекол<br>очков. |
|                         | <ul> <li>Не прилагайте усилие при протирке ЖК-монитора и не<br/>надавливайте на него. Это может привести к повреждению<br/>монитора или вызвать другие неполадки.</li> </ul>                                                                        |

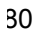

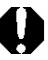

Запрещается использовать для чистки камеры разбавители, бензин, синтетические чистящие средства или воду. Эти вещества могут вызвать коробление или повреждение оборудования.

## Поиск и устранение неполадок

| Неполадка                            | Причина                                                                                                    | Способ устранения                                                                                                    |
|--------------------------------------|----------------------------------------------------------------------------------------------------|----------------------------------------------------------------------------------------------------|
| Камера не                            | Не включено питание                                                                                                    | • Включите камеру.                                                                                                    |
| работает                             | Открыта крышка отсека аккуму-<br>лятора или гнезда CF-карты                                                             | <ul> <li>Убедитесь, что крышка отсека аккумуляторов надежно закрыта,</li> <li>Убедитесь, что крышу гнезда СF-карты надежно закрыта.</li> </ul>                                                                                                    |
|                                      | Недостаточное напряжение акку-<br>мулятора                                                                              | <ul> <li>Полностью зарядите аккумулятор или используйте питание от<br/>бытовой электросети.</li> </ul>                                                                                                    |
|                                      | Плохой контакт между клеммами<br>аккумулятора и камерой                                                                 | • Протрите клеммы чистой сухой тканью.                                                                                                    |
| Камера не<br>производит<br>запись    | Камера находится в режиме<br>воспроизведения                                                                            | • Измените режим съемки.                                                                                                    |
|                                      | Идет зарядка вспышки (мигает<br>оранжевый индикатор)                                                                    | <ul> <li>Подождите, пока зарядится вспышка (оранжевый индикатор<br/>перестанет мигать и будет гореть непрерывно), и только после<br/>этого нажмите кнопку спуска затвора.</li> </ul>                                                                           |
|                                      | СF-карта заполнена                                                                                                    | <ul> <li>Вставьте новую СF-карту,</li> <li>При необходимости загрузите изображения в компьютер, а затем сотрите их с карты, чтобы освободить место.</li> </ul>                                                                                                 |
|                                      | СF-карта неправильно<br>отформатирована                                                                                 | <ul> <li>Отформатируйте CF-карту. → См. «Форматирование CF-карты».</li> <li>Если форматирование не помогает, возможно, что повреждены<br/>логические схемы CF-карты. Обратитесь в ближайшее отделение<br/>службы поддержки клиентов компании Canon.</li> </ul> |
| Аккумулятор<br>быстро<br>разряжается | Емкость аккумулятора снизилась<br>из-за того, что после полной<br>зарядки он не использовался в<br>течение года и более | • Замените аккумулятор на новый.                                                                                                    |
|                                      | Установлены батареи<br>несоответствующего типа                                                                          | Используйте только батареи типа АА, либо NiMH батареи,<br>совместимые с Canon.                                                                                                    |

| Неполадка                                  | Причина                                                                                     | Способ устранения                                                                                                    |
|--------------------------------------------|---------------------------------------------------------------------------------------------|----------------------------------------------------------------------------------------------------|
| Изображение<br>размытое или<br>не в фокусе | Смещение камеры                                                                             | <ul> <li>Постарайтесь избежать перемещения камеры при нажатии<br/>на кнопку спуска затвора</li> </ul>                                                                                                    |
|                                            | Автофокусировка<br>нарушена в результате<br>помех на пути<br>вспомогательного луча<br>света | <ul> <li>Следите за тем, чтобы не заслонять вспомогательный<br/>излучатель света для автофокусировки пальцем или каким-<br/>либо другим предметом.</li> </ul>                                                                                                    |
|                                            | Снимаемый объект<br>находится за пределами<br>диапазона фокусировки                         | <ul> <li>Убедитесь, что расстояние от объектива до объекта<br/>составляет не менее 20 см.</li> <li>Используйте режим макросъемки для съемки объекта на<br/>расстоянии от 6 до 70 см при минимальном фокусном<br/>расстоянии и на расстоянии от 20 до 70 см - при<br/>максимальном.</li> </ul> |
| Объект на<br>записанном                    | Освещенность<br>недостаточна для съемки                                                     | <ul> <li>Установите для встроенной вспышки режим On (Вкл.).</li> <li>Используйте мощную внешнюю вспышку.</li> </ul>                                                                                                    |
| изображении<br>слишком темный              | Объект слишком темен<br>относительно фона                                                   | <ul> <li>Установите положительное (+) значение компенсации<br/>экспозиции.</li> <li>Используйте функцию фиксации экспозиции или точечного<br/>замера.</li> </ul>                                                                                                    |
|                                            | Объект расположен<br>слишком далеко и не<br>освещается вспышкой                             | <ul> <li>Используйте встроенную вспышку для съемки объектов на<br/>расстоянии от 70 см до 4,5 м при минимальном фокусном<br/>расстоянии и на расстояний от 70 см до 3.6 м - при<br/>максимальном.</li> <li>Используйте более мощную внешнюю вспышку.</li> </ul>                               |
| Объект на<br>записанном                    | Объект слишком<br>далеко/близко (съемка со<br>вспышкой)                                     | <ul> <li>Расстояние до объекта при съемке со вспышкой не должно<br/>превышать 2 м и быть меньше 20 см соответственно</li> </ul>                                                                                                    |
| изображении<br>слишком яркий               | Объект слишком<br>темный/светлый<br>относительно фона                                       | <ul> <li>Установите положительное (+)/отрицательное (-) значение<br/>компенсации экспозиции соответственно.</li> </ul>                                                                                                    |
|                                            | Свет падает прямо на<br>объект или отражается от<br>объекта в камеру                        | • Измените угол съемки.                                                                                                    |
|                                            | Вспышка включена (On)                                                                       | <ul> <li>Установите режим работы вспышки Off [Вспышка<br/>выключена].</li> </ul>                                                                                                    |
| Не срабатывает<br>вспышка                  | Вспышка выключена (Off)                                                                     | • Установите режим работы вспышки On (Вспышка включена).                                                                                                    |